# FAT-N

### Eaton **MD**™

MOBILE DIAGNOSTICS

MD-300-V Vehicle Vibration Tool User's Guide

APMT-0350

March 2006

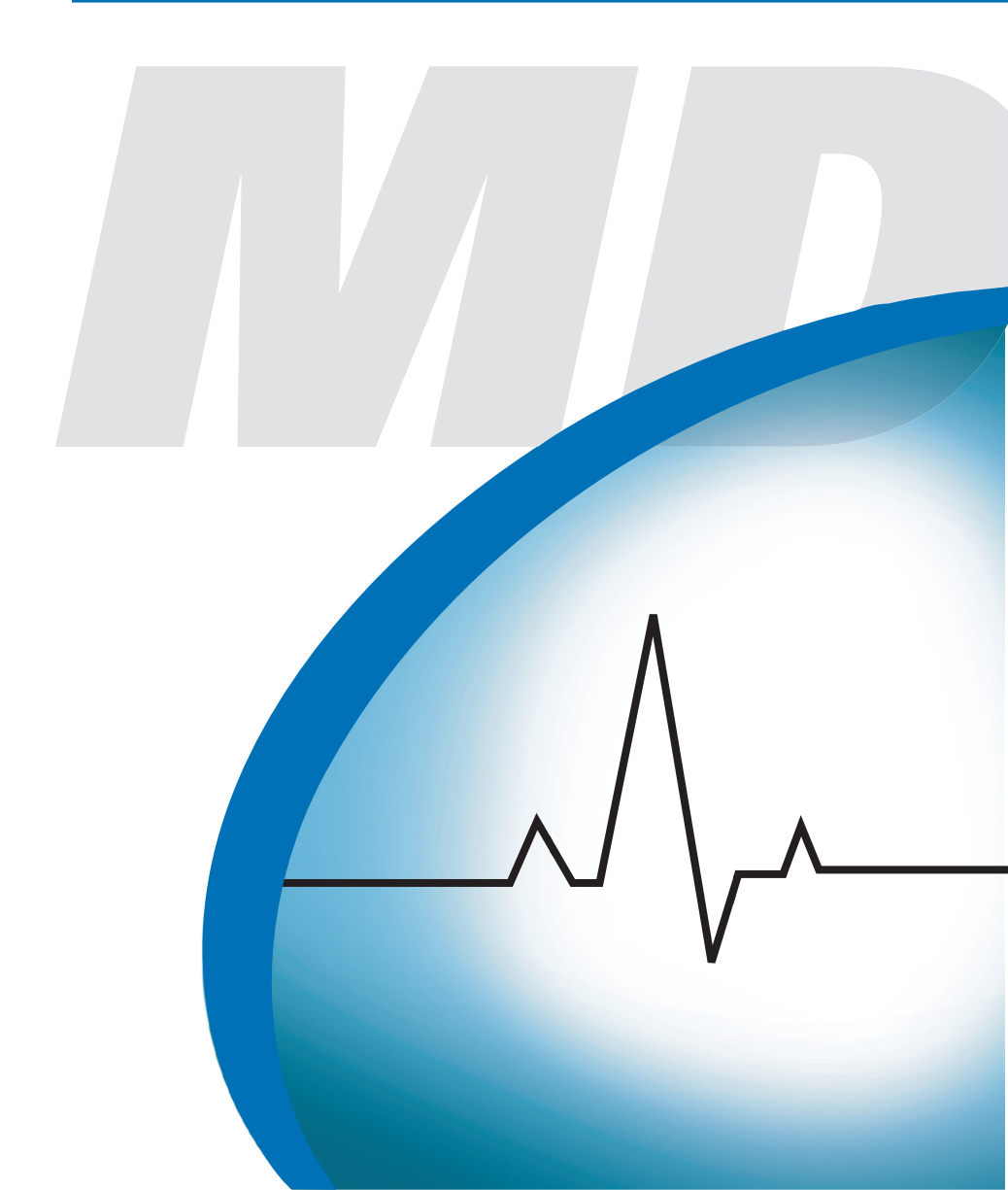

## Important

### Warnings and Cautions

ONE PERSON CANNOT PERFORM VIBRATION TESTING. A VEHICLE DRIVER AND VIBRATION TEST TECHNICIAN ARE BOTH REQUIRED.

BEFORE INSTALLING OR REMOVING PRODUCTS TO BE TESTED, TURN OFF THE IGNITION, PLACE THE TRANSMISSION IN NEUTRAL, SET THE PARKING BRAKES, AND BLOCK THE WHEELS.

VEHICLE COMPONENTS MAY BE HOT. BE CAUTIOUS DURING INSTALLATION AND REMOVAL OF SENSORS AND HARNESSES.

Always keep personal safety in mind when working on vehicles. Do not ignore common sense.

Use appropriate safety equipment including:

- Safety glasses
- Safety shoes
- Gloves
- Proper transmission jack or lift with safety chains
- Guards and protective devices for presses, pullers, and drivers.
- Wheel chocks

To protect yourself and the vehicle always adhere to the following precautions:

- Always refer to OEM manufacturer's service procedures before removing or replacing any equipment.
- Keep yourself and equipment free from hot or moving parts.
- Always disconnect the battery before replacing any electrical component.
- Always use a properly ventilated area when the engine is running.
- Always have the parking brakes applied, the transmission in neutral, and wheels blocked when working on a vehicle.
- Never leave a vehicle unattended with the engine running.
- Never operate diagnostic equipment while driving the vehicle.

# Table of Contents

| Important                              | . i  |
|----------------------------------------|------|
| Warnings and Cautions                  | i    |
| License Agreement                      | 1    |
| Introduction                           | 6    |
| Eaton Support Hotline                  | 6    |
| Kit Contents                           | 7    |
| Installing Software                    | 9    |
| Getting Started                        | 11   |
| Connecting the MD-300-V to the Vehicle | 11   |
| Starting a New Test                    | 18   |
| MD-300-V Basic Program                 | 20   |
| Menu Bar                               | 20   |
| Setup Tab                              | 23   |
| Test Tab                               | 25   |
| MD-300-V Advanced Program              | 27   |
| Menu Bar                               | 28   |
| Setup Tab                              | 30   |
| Vehicle Information                    | 30   |
| Transmission Ratios                    | 32   |
| Speed Sensor Setup                     | 33   |
| Accelerometer Setup                    | 34   |
| Test Tab                               | 36   |
| Analysis Software Functions            | 38   |
| Menu Bar                               | 39   |
| Linear Analysis Tab                    | 41   |
| Torsional Analysis Tab                 | 45   |
| Order Tracking Tab                     | 48   |
| Spectral Maps Tab                      | 51   |
| Repair Strategies                      | 54   |
| Troubleshooting the MD-300-V           | 63   |
| Appendix                               | 65   |
| Removing the Diagnostic Software       | 65   |
| Slip Member Check                      | 66   |
| Measure Yoke Runout                    | 67   |
| Checking and Correcting Tire Runout    | 69   |
| Change Control Log                     | . 70 |

#### Software License Agreement

CLICK-WRAP LICENSE AGREEMENT FOR {Diagnostic Software}

IMPORTANT – READ CAREFULLY: This End-User License Agreement ("Agreement") is a binding legal contract between you ("End-User") and between EATON CORPORATION, a Ohio corporation, and its successors and assigns (altogether referred to as "Licensor") for the software product identified above, which includes computer software and associated media, printed materials, a database of information, and "online" or electronic documentation, including without limitation any and all executable files, add-ons, stencils, templates, filters, tutorials, help files, images, photographs, animations, video, audio, music, text, "applets" and other files and Information, that accompany the (altogether, the "Software Product").

BY CLICKING THE APPROPRIATE ICON BELOW, OR BY INSTALLING, COPYING, OR OTHERWISE USING THE SOFTWARE PRODUCT, YOU AGREE TO BE BOUND BY THE TERMS OF THIS AGREEMENT. IF YOU DO NOT AGREE TO THE TERMS OF THIS AGREEMENT, DO NOT INSTALL OR USE THE SOFTWARE PRODUCT.

You are entitled to receive a full refund of any payment made for the Software Product by so requesting and returning any media and materials in an unopened, unused condition within thirty (30) days of payment.

For purposes of this End-User License Agreement, "Software Product" refers to the computer software and associated media, printed materials, and "online" or electronic documentation, including without limitation any and all executable files, add-ons, stencils, templates, filters, tutorials, help files, images, photographs, animations, video, audio, music, text, "applets" and other files and Information, that accompany the Software Product; "Information" means manuals, training materials, or data, in any format whatsoever and not limited to digital, analog, components, or audio provided in connection with the Software Product; "Use" means storing, loading (whether into temporary memory (i.e., RAM) or into permanent memory (e.g., hard disk, CD-ROM or other storage device), installing, executing or displaying the Software Product; the word "or" includes the word "and"; "Information Provider" means Licensor or related third-parties that provide Information used in connection with the Software Product; "Claims or Losses" means any and all liabilities, obligations, losses, damages, penalties, claims, actions, suits, costs, judgments, settlements, and expenses of whatever nature, whether incurred by or issued against an indemnified party or a third party, including, without limitation, (i) indirect, special, punitive, consequential or incidental loss or damage, (including, but not limited to, the ability to use a vehicle component, loss of anticipated profits, loss by reason of shutdown in operation or increased expenses of operation, or other indirect loss or damage) and (ii) administrative costs, investigatory costs, litigation costs, and auditors' and attorneys' and fees and disbursements (including in-house personnel); "Person" means any natural person, pro-prietorship, corporation, partnership, or other entity whatsoever; and, "You" or "End-User" means the End-User listed above and any Person whose funds are used to pay the license fee or subscription fee (if applicable) or who has otherwise acquired the Software Product or accepted delivery of the Information.

#### PROPRIETARY RIGHTS

As between Licensor and End-User, all right title and interest, including any and all copyrights or trade secrets, in and to the Software Product, including, without limitation, the accompanying media and printed materials, and any copies of the Software Product are owned by Licensor. You, as End-User, through payment of any license fee or use of the Software Product do not acquire title, any ownership rights, or any proprietary or intellectual property rights in and to the Software Product. Further, the Software Product is protected under various intellectual property laws, such as copyright law, patent law, trademark law, trade secret law, and international treaty provisions. End-User acknowledges and agrees that the Software Product constitutes proprietary information and trade secrets of Licensor, whether or not any portion thereof is or may be the subject of a valid copyright or patent. End-User agrees to maintain the Software Product or any portion thereof in strict confidence and shall not publish, communicate or disclose, or permit to be published communicated or disclosed, to third parties the Software Product or any Information associated therewith without Licensor's prior written consent. Further, you as the End-User agree to take all reasonable steps to ensure that persons having access to the Software Product are bound by the terms and conditions of this Agreement and refrain from any unauthorized reproduction or disclosure of the Software Product or any portion thereof.

Should you decide to transmit to Licensor, whether by electronic or non-electronic means, or by any media any materials or other information (including, without limitation, ideas, concepts, techniques, data or pictures), in association with feedback, data, questions, comments, suggestions, inquiries, requests or otherwise, you agree that such submissions are unrestricted and shall be deemed non-confidential at Licensor's sole discretion. To the extent that the submissions are in association with the use of the Software Product, the End-User shall main tain the confidentiality of the submission, as provided for herein. Moreover, you automatically grant Licensor and its assigns a non-exclusive, royalty-free, worldwide, perpetual, irrevocable license, with the right to sublicense, to use, copy, transmit, distribute, create derivative works of, display and perform the same.

## License Agreement

#### LICENSE TERMS

Limited License. In consideration of the payment of each license fee, which is at least a percentage of the price paid by you for the Software Product, and following your acceptance of this Agreement, without modification, Licensor hereby grants End-User a non-exclusive, non-sublicensable, non-transferable, limited right to install and execute one (1) registered copy of the current base version Software Product on a single computer, in machine-readable object code only. End-User shall not have the right to receive or use the source code for the Software Product. You may install the single registered copy on one hard disk or other storage device for one computer, and you may access and use the Software Product at that location so long as only one copy of the Software Product is in operation. You may also store or install a copy of the Software Product on a storage device, such as a network server, for the purpose of using the Software Product on your computer on which the Software Product is used from the storage device. A single-use license for the Software Product may not be shared or used concurrently on different computers.

If you are a business rather than an individual, you may authorize the personnel associated with your business that agree to individually abide by the terms and conditions of this Agreement to use the Software Product, but only one person at a time, on one computer at a time for each license that you have paid for. You agree to adopt and enforce such internal policies, procedures, and monitoring mechanisms as are necessary to ensure that the Software Product is used only in accordance with the terms and conditions of this Agreement. Further, you shall not copy or modify the Software Product, except that you may copy the Software Product for the sole purpose of backup as long as all copyright and other notices are reproduced and included on the backup copy.

End-User is solely responsible for the installation of the Software Product and is responsible for any conversion of data required in connection with its use of the Software Product to make any such data compatible with the Software Product. Licensor, at its sole discretion may provide you with support services related to the Software Product ("Support Services"). Use of Support Services is governed by the policies and programs described by Licensor in any associated user manual, in "online" documentation, and/or in other materials that it provides. Any supplemental software code or data provided to you as part of the Support Services shall be considered part of the Software Product and subject to the terms and conditions of this Agreement. With respect to technical information you provide to Licensor as part of the registration of your license to the Software Product or in connection with the Support Services, Licensor reserves the right to use such information for its business purposes, including for product support and development.

Information. End-User is granted the right to use the Information under the terms stated herein. Licensor further grants to End-User a non-exclusive, non-sublicensable, non-transferable right during the term of the Agreement to use the Information solely in connection with the Software Product in accordance with the terms of the Agreement. End-User agrees and acknowledges that payment of the license fee(s) for the Software Product does not entitle End-User to any information or data from any third party providers.

#### RESTRICTIONS ON USE

All rights not expressly granted are hereby reserved by Licensor.

The rights NOT GRANTED TO END-USER, include, but are not limited to the following, and End-User agrees to be legally bound to the same:

•You may not sell, share, rent, lease or lend the Software Product or any output generated from the Software Product. The output is for the sole and personal use of End-User.

•You may not alter, deface, decompile, translate or otherwise modify the Software Product or any output generated by the Software Product, including, but not limited to any copyright notices generated in association with the output produced by the Software Product.

•No license is given to use any output from the Software Product for any other purpose. Nor is any license given to create derivative works using any output from the Software Product.

•You may not reverse engineer, decompile, or disassemble the Software Product, except and only to the extent that such activity is expressly permitted by applicable law notwithstanding this limitation.

•You may not break, disable or otherwise circumvent, or attempt to break, disable or circumvent, any encryption that Licensor or its suppliers may include with the Software Product or with any Information associated therewith.

•You may not electronically transfer the Software Product through a local area network or other network system or through any computer subscriber system or "bulletin board" system.

#### RESTRICTIONS ON TRANSFER AND DISCLOSURE

End-User shall not assign, sublicense, transfer, pledge, lease, rent, or share the license or any of the licensed Software Product(s) without the prior written consent of Licensor, which may be withheld in Licensor's sole discretion. Any attempt otherwise to assign, sublicense, transfer, pledge, lease, rent or share any of the rights, duties, or obligations hereunder without Licensor's prior written consent is void and an immediate breach of the terms and conditions of this Agreement.

End-User agrees that no output of the Software Product, whether aural, tactile, written, or otherwise, shall be redisseminated, rebroadcast, or otherwise further disclosed to any other Person in any fashion whatsoever. End-User may not sell, lease, furnish or otherwise permit or provide access to the Information to any other Person or to any other office, or place. End-User will not use or permit anyone else to use the Information or any part thereof for any illegal purpose. End-User shall take reasonable security precautions to prevent unauthorized Persons from gaining access to the Information.

#### TERM AND TERMINATION

This Agreement is effective until terminated. The End-User may terminate this Agreement by returning the Software Product to Licensor. End-User may terminate this Agreement for convenience without cause upon ten (10) days written notice to End-User. If Licensor terminates this Agreement for convenience during the first six (6) months of the term, it shall refund the License fee to the End-User on a pro rata such that only one sixth-of the End-User fee shall be refunded if termination takes place in the sixth month.

Notwithstanding anything to the contrary, this Agreement will terminate automatically and immediately (i) if End-User breaches or fails to comply with any term or condition of this Agreement, without prejudice to any other rights Licensor may have arising from End-User's noncompliance, or (ii) if End-User becomes bankrupt or insolvent, but only to the extent permitted by law. In such event, no notice shall be required by Licensor to End-User to effect such termination.

Upon termination of this Agreement for any reason, the End-User agrees to (i) immediately discontinue all use of the Software Product; (ii) deliver to Licensor all diskettes, compact disks, or devices containing the Software Product and all other physical copies of the Software Product; (iii) promptly destroy the Software Product together with all output generated by the Software Product along with all backup copies, modifications, printed or written materials, and merged portions; and (iv) certify in a writing to Licensor within one week after termination of this Agreement that End-User has delivered to Licensor and destroyed the Software Product and all copies of the Software Product in accordance with this Agreement.

#### INFRINGEMENT

Licensor shall have the right, in its sole discretion, to prosecute third parties for infringement of the rights associated with its Software Product. End-User agrees to fully cooperate with Licensor in the prosecution of any such suit, at Licensor's expense.

### LIMITED WARRANTY

Licensor warrants only the media that contains the Software Product to be free from defects in materials and workmanship under normal use for a period of thirty (30) days from the date of End-User's receipt. End-User shall assume responsibility for the installation, use of the Software Product, and results obtained from such use. LICENSOR CANNOT AND DOES NOT WARRANT THAT THE SOFTWARE PRODUCT ON THE MEDIA OR THE IN-FORMATION WILL MEET END-USER'S REQUIREMENTS OR THAT THE USE OF EITHER THE MEDIA, THE SOFT-WARE PRODUCT CONTAINED THEREIN OR THE INFORMATION (AS APPLICABLE) WILL BE UNINTERRUPTED OR ERROR FREE. LICENSOR DOES NOT WARRANT THE SEQUENCE, ACCURACY, COMPLETENESS OR TIME-LINESS OF INFORMATION, WHETHER USED OR USABLE BY THE SOFTWARE PRODUCT, AND WHETHER RE-CEIVED THROUGH A SUBSCRIPTION SERVICE OR FROM ANY PARTY, NOR DOES IT WARRANT ANY RESULTS OR OUTCOMES PRODUCED BY THE SOFTWARE PRODUCT, THROUGH THE USE OF SUCH INFORMATION OR THROUGH THE USE OF SUCH INFORMATION BY THE SOFTWARE PRODUCT.

The entire risk as to the quality and performance of the Software Product associated with the media, and the quality of the Information, is with End-User. Should the media prove defective for a reason other than one covered by Licensor, End-User assumes the entire cost of all necessary servicing, repair, or correction. Some jurisdictions do not allow the exclusion of implied warranties, so the above exclusion may not apply to End-User. This warranty gives End-User specific legal rights, and End-User may also have other rights that vary from jurisdiction to jurisdiction.

## License Agreement

#### REMEDIES

Licensor's entire liability and End-User's exclusive remedy shall be the replacement of any media not meeting Licensor's "Limited Warranty" above and that is returned to Licensor (along with evidence, sufficient in Licensor's sole opinion, showing End-Users full and timely payment of all license fees). If Licensor is unable to deliver a media containing the Software Product that is free of defects in materials or workmanship, End-User may terminate this Agreement by returning the media within thirty (30) days of the Effective Date for a full refund (if End-User has paid any monies to Licensor). In no event will Licensor be liable for any damages, including but not limited to, lost profits, lost savings, or other incidental or consequential damages arising out of the use or inability to use the media or the Software Product associated with the media even if Licensor has been advised of the possibility of such damages, or for any claim by any other party. Some jurisdictions do not allow the limitations or exclusion of liability for incidental or consequential damages, so the above limitation or exclusion may not apply to End-User.

#### NO OTHER WARRANTIES/NO LIABILITY FOR DAMAGES

#### No Other Warranties.

SUBJECT TO THE FOREGOING STATEMENTS, THE ABOVE WARRANTIES ARE EXCLUSIVE, AND THE SOFT-WARE PRODUCT AND THE INFORMATION (AS APPLICABLE) ARE PROVIDED "AS IS" WITHOUT ANY OTHER WARRANTY OF ANY KIND, EITHER EXPRESS OR IMPLIED. TO THE MAXIMUM EXTENT PERMITTED BY APPLI-CABLE LAW, LICENSOR DISCLAIMS ALL OTHER WARRANTIES AND CONDITIONS, EITHER EXPRESS OR IM-PLIED, INCLUDING, WITHOUT LIMITATION, IMPLIED WARRANTIES OF MERCHANTABILITY, FITNESS FOR A PARTICULAR PURPOSE, TITLE, AND NON-INFRINGEMENT, THOSE ARISING OUT OF USE OF THE SOFTWARE PRODUCT AND THOSE CONCERNING RECEIPT AND USE OF INFORMATION. NO ORAL OR WRITTEN INFORMA-TION OR ADVICE GIVEN BY LICENSOR, ITS AGENTS, DEALERS, DISTRIBUTORS OR EMPLOYEES SHALL IN-CREASE THE SCOPE OF THE ABOVE WARRANTIES OR CREATE ANY OTHER WARRANTIES.

#### No Liability for Damages.

REGARDLESS OF WHETHER ANY REMEDY SET FORTH HEREIN FAILS OF ITS ESSENTIAL PURPOSE, TO THE MAXIMUM EXTENT PERMITTED BY APPLICABLE LAW, IN NO EVENT SHALL LICENSOR (OR ITS AGENTS, DI-RECTORS, EMPLOYEES OR REPRESENTATIVES) BE LIABLE TO END-USER OR ANY OTHER PERSON FOR ANY DAMAGES WHATSOEVER (INCLUDING, WITHOUT LIMITATION, CONSEQUENTIAL, INCIDENTAL, INDIRECT, SPECIAL, ECONOMIC, PUNITIVE OR SIMILAR DAMAGES, OR DAMAGES FOR LOSS OF BUSINESS PROFITS, LOSS OF GOODWILL, BUSINESS INTERRUPTION, COMPUTER FAILURE OR MALFUNCTION, TRADING LOSSES, LOSS OF ANTICIPATED PROFITS, LOSS BY REASON OF SHUTDOWN IN OPERATION OR INCREASED EXPENS-ES OF OPERATION, COST OF COVER, LOSS OF BUSINESS INFORMATION OR ANY AND ALL OTHER COMMERS CIAL OR PECUNIARY DAMAGES OR LOSSES) ARISING OUT OF THE USE OF OR INABILITY TO USE EITHER THE SOFTWARE PRODUCT OR THE INFORMATION (AS APPLICABLE), HOWEVER CAUSED AND ON ANY LEGAL THEORY OF LIABILITY (WHETHER IN TORT, CONTRACT OR OTHERWISE), EVEN IF LICENSOR HAS BEEN AD-VISED OF THE POSSIBILITY OF SUCH DAMAGES, OR FOR ANY CLAIM BY ANY OTHER PARTY. LICENSOR SHALL NOT BE LIABLE TO END-USER OR ANY OTHER PERSON FOR ANY UNAVAILABILITY, INTERRUPTION, DELAY, INCOMPLETNESS, OR INACCURACY OF THE INFORMATION. END-USER ACKNOWLEDGES THAT THE TERMS OF THIS AGREEMENT REFLECT THIS ALLOCATION OF RISK.

In any event, if any statute implies warranties or conditions not stated in this Agreement, Licensor's entire liability under any provision of this License Agreement shall be limited to the license fee actually paid by End-User to license the Software Product or to receive the Information.

In addition to the foregoing, no action, regardless of form, arising out of this Agreement more than two (2) years after any such cause of action has arisen.

#### INDEMNIFCATIONS

End-User agrees to defend, indemnify, and hold Licensor, and its officers, directors, agents, and employees, harmless against any and all Claims or Losses (including reasonable attorney fees and costs) incurred through claims of third parties against Licensor as a result of or relating to the acts (or omissions) of End-User (including breach of this Agreement), its use of the Software Product and End-User's receipt and use of any Information, whether authorized or unauthorized under this Agreement, including, but not limited to, actions founded on product liability.

### JURISDICTION AND DISPUTES

This Agreement shall be governed by the laws of the State of Ohio (without regard to conflict of law principles) and the United States of America. All disputes hereunder shall be resolved in the applicable state or federal courts in the State of Ohio. The parties consent to the jurisdiction of such courts, agree to accept service of process by mail, and waive any jurisdictional or venue defenses otherwise available.

#### INTEGRATION

Notwithstanding any additional or different terms that may be set forth on Licensor's web site, which may be amended by Licensor from time to time in its sole discretion, or are set forth in a software license agreement executed by Licensor and End-User, in which case such additional or different terms shall control, the terms and conditions of this Agreement shall be deemed to control and constitute the entire understanding of the parties.

Both parties have carefully read and understand the terms and conditions of this Agreement and, as such, the terms and conditions contained herein shall not be construed against a party hereto because such party has drafted, or primarily drafted, such language or provision.

#### NO WAIVER

The failure of either party to enforce any rights granted hereunder or to take action against the other party in the event of any breach hereunder shall not be deemed a waiver by that party as to subsequent enforcement of rights or subsequent actions in the event of future breaches.

#### NOTICES

All notices and other communications to Licensor that are required or permitted under this Agreement will be in writing and will be deemed given when delivered personally or by registered or certified mail, return receipt requested, addressed as follows (or any other address that is subsequently specified by Licensor):

#### If to Licensor: EATON CORPORATION

#### SURVIVAL CLAUSES

All provisions of this Agreement relating to Licensor's proprietary rights, disclaimers, and limits of liability or duty, confidentiality, non-disclosure, End-User's actions upon termination, payment of fees by End-User, or indemnification by End-User shall survive the termination of this Agreement for any reason.

#### ENFORCEMENT; ATTORNEY FEES

If any legal action is necessary to enforce this Agreement, the prevailing party shall be entitled to reasonable attorney fees, costs, and expenses in addition to any other relief to which it may be entitled.

#### TITLES AND HEADINGS.

Titles and headings to articles, sections, or paragraphs in this Agreement are inserted for convenience of reference only and are not intended to effect the interpretation or construction of this Agreement.

### INVALID, ILLEGAL OR UNENFORCEABLE PROVISIONS

In the event that any one or more of the provisions of this Agreement shall for any reason be held by any tribunal of competent jurisdiction to be invalid, illegal or unenforceable, the remaining provisions of this Agreement shall be unimpaired, and each invalid, illegal or unenforceable provision shall be treated by the tribunal as modified to the least extent necessary to rectify its invalidity, illegality or unenforceability and shall be enforces as so modified.

#### SUCCESSORS AND ASSIGNS

This Agreement will be binding upon and inure to the benefit of parties' successors and permitted assigns. Licensor may assign its rights and obligations under this Agreement without End-User's consent. End-User may not assign its rights or obligations under this Agreement. The Agreement is personal to the End-User. Any attempt by End-User to assign its rights and obligations shall be null and void.

### SUBSEQUENT CONFLICTS

Notwithstanding any additional or different terms that may be set forth in the present Agreement, to the extent that there is any ambiguity or conflict between the present agreement and any Web Site End-User Agreement on Licensor's web site, which may be amended by Licensor from time to time in its sole discretion, the Web Site End-User Agreement shall be deemed to supersede the present Agreement. For the most recent copy of the Web Site End-User Agreement, please go to the URL http://sr.eaton.com, or contact the Licensor as provided for above.

## Introduction

## Introduction

The Eaton MD-300-V vibration tool is designed to provide the ability to isolate fundamental vehicle vibrations for quicker diagnostics and repair. By using vehicle speed, this tool pinpoints vibration problems that, in the past, have been difficult to diagnose.

There are two versions of the MD-300-V tool software; Basic and Advanced. The Basic version provides the set-up, testing, data collection, and reporting of information in an easy-to-use format. The Advanced version provides an engineering level view of the gathered data.

The separate MD-300-V Analysis software comes with the MD-300-V Advanced program. The Analysis software allows for in-depth studying using vibration analysis tools on both live and saved data.

If additional support is needed, Vehicle Vibration Reports can be collected and sent to a Vibration Analyst to review for a fee.

## Eaton Support Hotline

For further assistance, call the Roadranger Call Center at 1-800-826-HELP (4357). Please have the following information ready:

- A brief explanation of the problem you are having.
- Include the exact wording of any error or warning message you have received.
- Give the sequence of steps you took before the error occurred.
- Describe any changes made to your computer recently, and if the software was running correctly in the past.

# Introduction

## **Kit Contents**

The MD-300-V Vehicle Vibration Analysis Kit includes:

| #  | Name                                        | Qty | Purpose                                                                                                    |
|----|---------------------------------------------|-----|----------------------------------------------------------------------------------------------------|
| 1  | Software CD                                 | 1   | Contains all necessary PC software                                                                                       |
| 2  | PC Card                                     | 1   | Inserted into the PC to collect the vehicle speeds and vibration data                                                    |
| 3  | Signal Conditioner                          | 1   | Conditions the raw vehicle signal for the PC software                                                                    |
| 4  | Accelerometer<br>(Vibration Sensor)         | 1   | Used to provide vibration input through the seat bracket                                                                 |
| 5  | Tap (3/4" -16NC)                            | 1   | To clean threads for threaded speed<br>sensor in flywheel housing or trans-<br>mission speedometer rear bearing<br>cover |
| 6  | Speedometer Sensor<br>(Push in)             | 1   | Used for transmission output speed, where necessary                                                                      |
| 7  | Speedometer Pick-up<br>Adapter (SPA) Cables | 6   | Used to connect the speedometer pick-up to the speed cables                                                              |
| 8  | Gray Speed Cables                           | 2   | Connects the speed inputs to the signal conditioner                                                                      |
| 9  | Data Cable                                  | 1   | Connects the signal conditioner to the data card                                                                         |
| 10 | Flywheel Sensor                             | 1   | Used for transmission input speed                                                                                        |

# Introduction

## **Identifying Kit Contents**

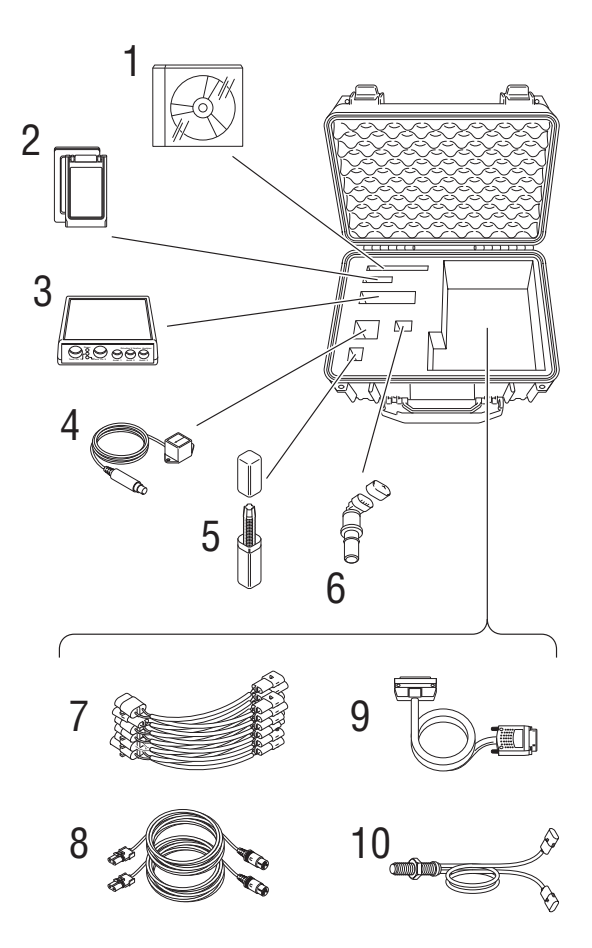

# Installing Software

## **Diagnostic Software Installation**

## PC Requirements

In order to successfully run the diagnostic tool, you will need the following components:

A PC should meet the following minimum configuration:

- IBM® PC-compatible computer Pentium III or equivalent (1 GHz or better)
- 256 Mb of RAM minimum (512 recommended)
- Screen resolution
  - Basic 1024 x 768 (XGA)
  - Advanced 1280 x 800 (SXGA)
- CD-ROM drive
- 400 Mb of free space on hard drive
- Microsoft Windows 2000, NT, or XP

## Installing Software

## How to Install the MD-300-V Software

Use the following procedure to install the software onto your PC.

- 1. Close any applications currently running.
- 2. Insert the software CD in the CD-ROM drive.
- 3. The install program should start automatically. If it does not:
  - a. From the task bar, press the "Start" button and select RUN.
  - b. In the dialogue box, type: d:\setup.exe and click on OK.

Note: "d" is the letter of your CD-ROM drive.

- 4. Read through the Welcome screen and click on NEXT to continue.
- 5. Follow the screen prompts to complete the installation process.

Note: The default path is the recommended installation location.

- 6. Re-start the PC if prompted to do so.
- **Note:** Due to wide variances from computer configurations, the setup program might differ from the procedure just described.

## Connecting the MD-300-V to the Vehicle

## Your Vehicle Connections

Although every attempt has been made to provide connections to most medium- and heavy-duty vehicles, not all connections can be covered. In most cases, you will be able to tee into the existing speed sensor connections on the vehicle. If not, you may need to place an additional sensor on the vehicle. Additional flywheel and transmission output speed sensors are provided (see "Kit Contents" on page 7). Both engine speed and transmission output speed are required for the test.

**A** CAUTION

Do not modify vehicle harnesses.

### **Connecting to the Vehicle**

- 1. Remove plug from flywheel sensor hole.
- 2. Run the tap into the hole to make sure threads are clear.
- 3. Install sensor:
  - a. Screw sensor in until it touches the flywheel.
  - b. Back sensor out 1/2 to 3/4 turn.
- 4. Lock sensor in place by tightening jam nut against flywheel housing.

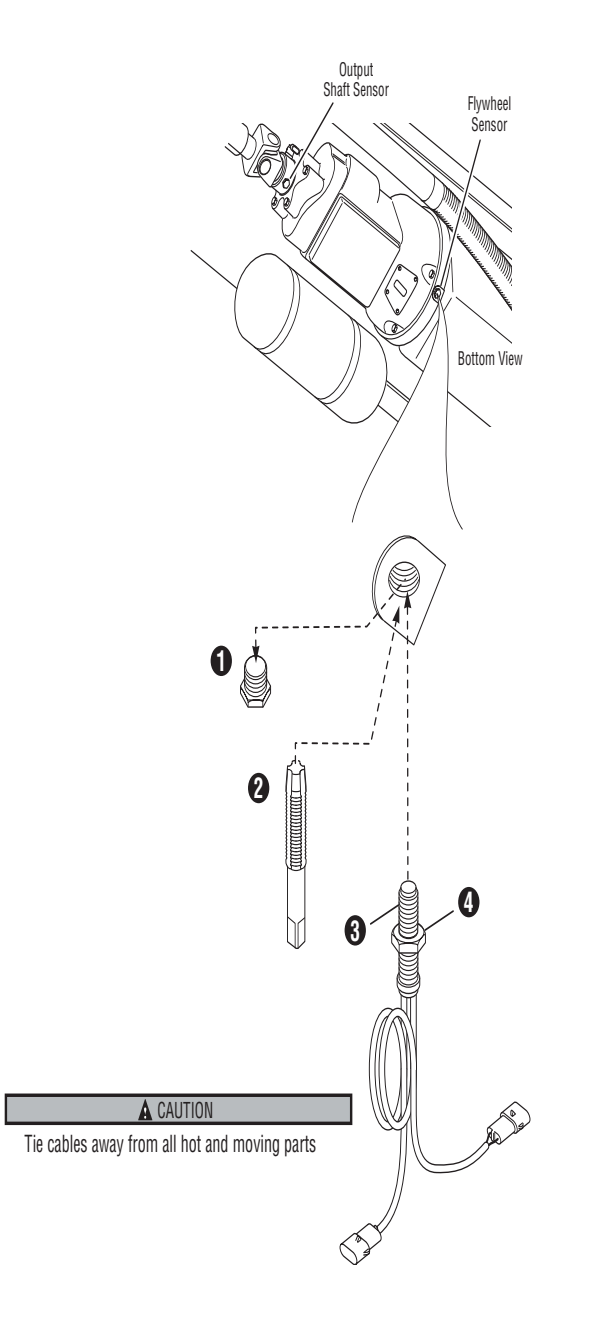

5. Feed gray cable down from cab and connect to sensor.

**CAUTION** 

Tie cables away from all hot and moving parts.

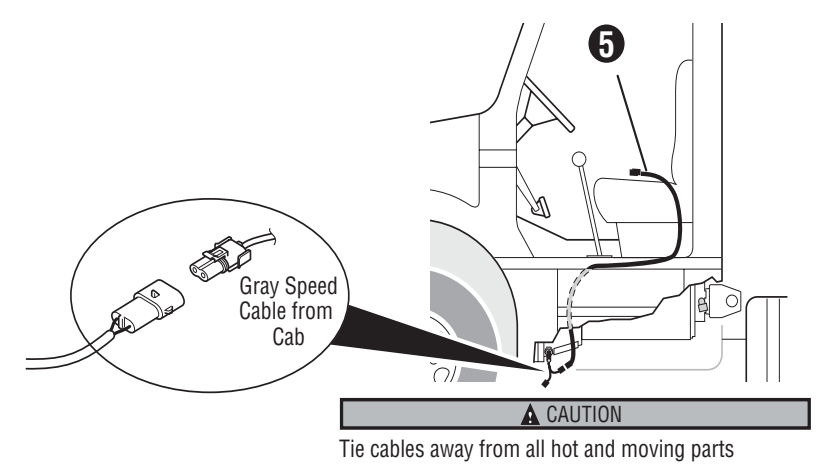

### 6. Install the output shaft sensor:

### Option A: Using Existing Speedometer Sensor

- 1. Remove wiring harness from sensor.
- 2. Connect SPA cable to sensor.
- 3. Connect wiring harness to SPA cable.

### Option B: Using Push-in Sensor

- 1. Remove jam nut and plug from sensor hole.
- 2. Push sensor into sensor hole until tight and re-install jam nut. Then connect SPA cable to sensor.
- 3. Tie SPA cables away from all hot and moving parts.

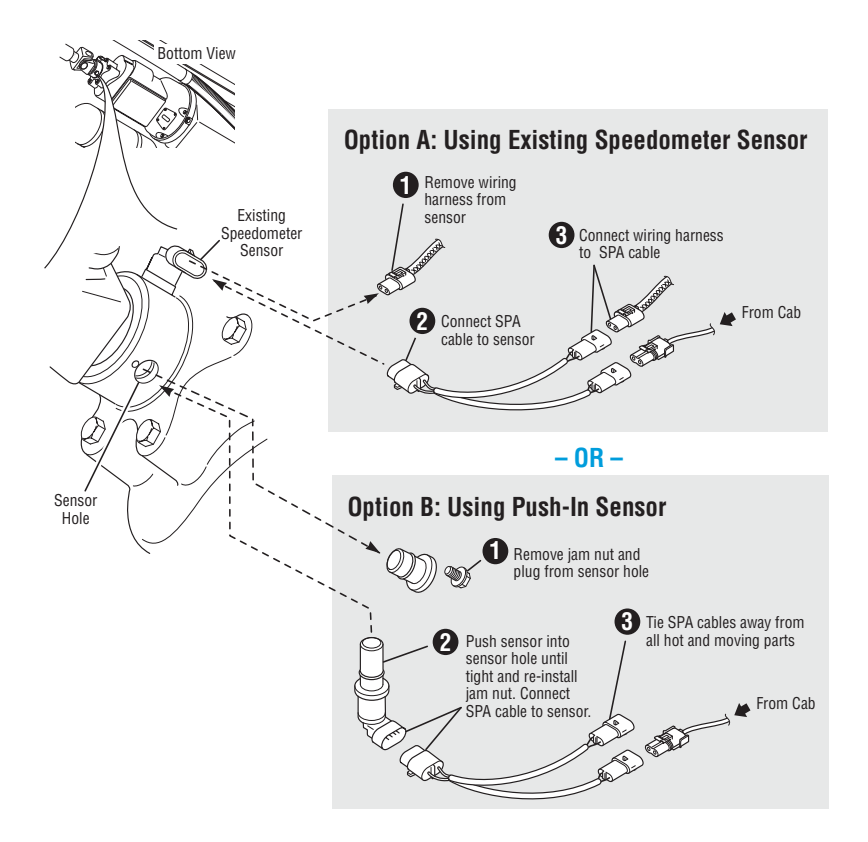

7. Feed gray speed cable down from the cab and connect to the SPA cable.

**A** CAUTION

Tie cables away from all hot and moving parts.

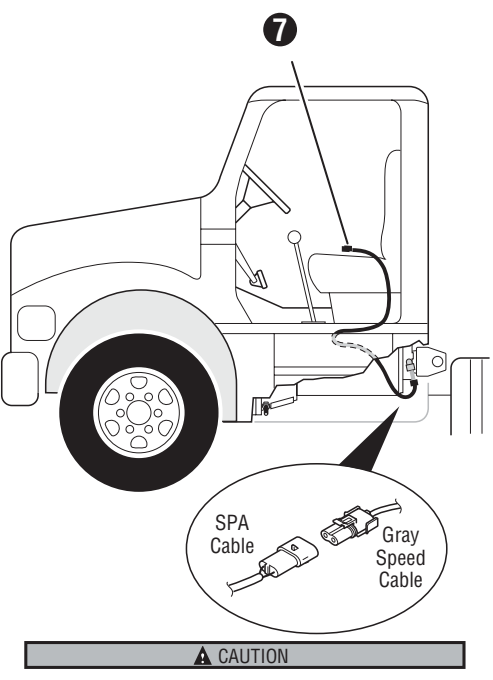

Tie cables away from all hot and moving parts

- 8. Place accelerometer on driver seat mount:
  - a. Clean mounting area with cloth / rag.
  - b. Point arrow toward front of vehicle.

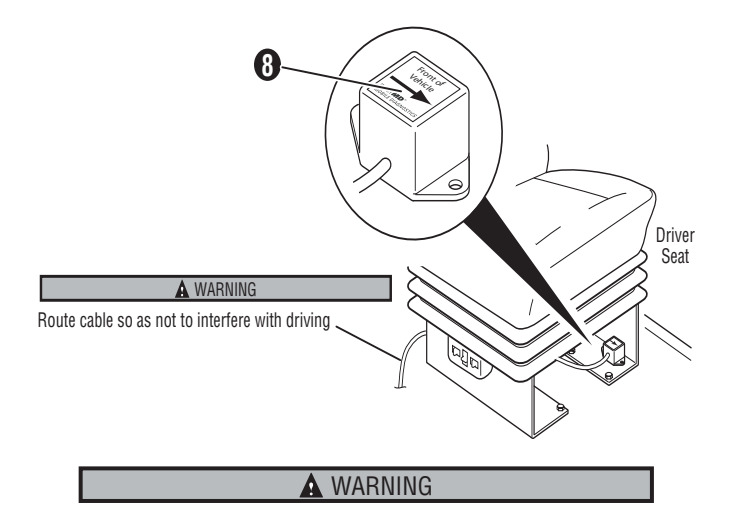

Route cable so as not to interfere with driving.

9. Connect three cables to signal conditioner.

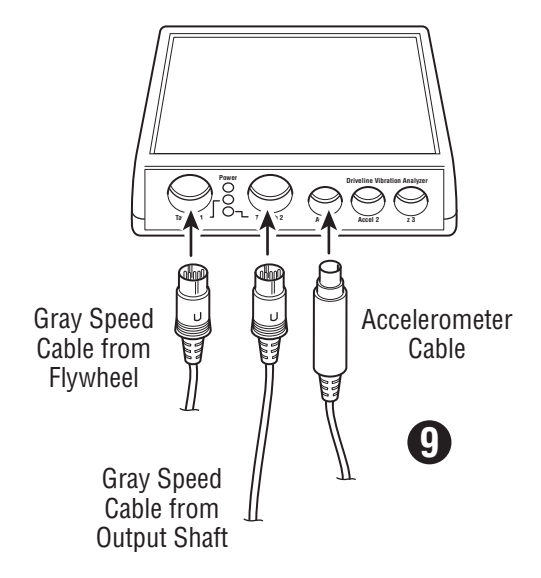

- 10. Connect data cable to signal conditioner.
- 11. Connect data cable to PC card.
- 12. Verify PC is turned off.
- 13. Install PC card into PCI slot.

Note: Consult the computer manufacturer's installation instructions.

14. Turn on PC.

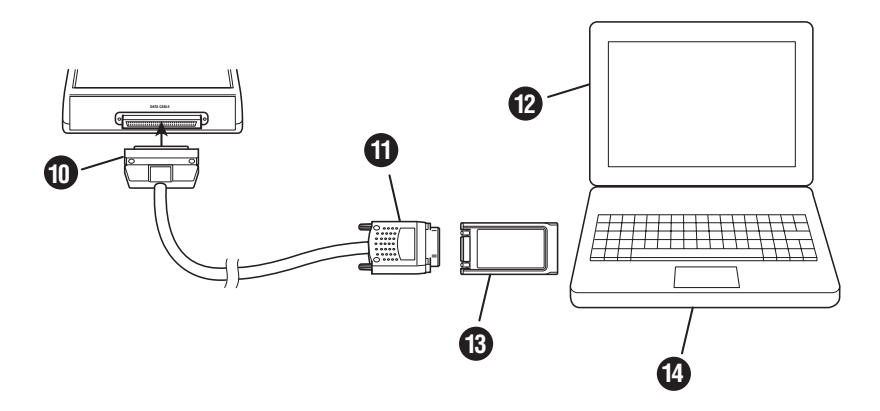

### **Starting a New Test**

Once the software has been installed and the cables have been connected correctly, the gathering data phase can begin.

- 1. Select the MD-300-V icon on the desktop or go to Start, Programs, and locate the MD-300-V software in your programs list.
- 2. Select "New Test" from the Startup Dialog box.

| Heavy Duty Diagnostic Software          | × |
|-----------------------------------------|---|
| New Test<br>F1<br>Browse for Test<br>F2 |   |
| Open Last Test<br>F3<br>Cancel<br>esc   |   |
| Help<br>F10                             |   |

3. Select the location and file folder name for the test data to be saved under.

| Please Name your test then press the "save" button. |               |                        |   |       | <u>? ×</u> |        |
|-----------------------------------------------------|---------------|------------------------|---|-------|------------|--------|
| Save jn:                                            | 🔁 Manual 0908 | 04                     | * | + 🗈 💣 | •          |        |
| Histoy<br>Desktop<br>My Documents<br>My Computer    | Nanual.vva    |                        |   |       |            |        |
| My NEWOIK P                                         | File name:    | Enter new test name.   |   | -     | ] [        | ОК     |
|                                                     | Save as lype: | Custom Pattern (*.vva) |   | -     | ]          | Cancel |

4. Select the driveline configuration that matches the vehicle using the up and down arrow keys.

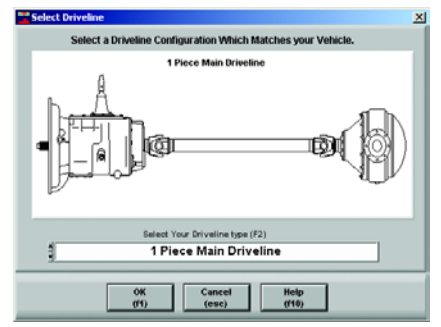

5. Select the desired startup mode. **Note**: This option will not be displayed if only the Basic level is available.

|               | ×        |
|---------------|----------|
| Select Starts | up Mode  |
| Basic         | Advanced |

6. After verifying the accelerometer is placed correctly, click the "Check Accel" button and follow the on-screen steps to verify the accelerometer is functioning properly. See page 63 to troubleshoot any card errors.

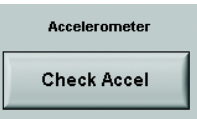

- Fill in the data on the Setup Tab as required on page 23 for the Basic level or on page 30 for the Advanced level.
  Note: When using the software for the first time, or after installing a new accelerometer, you must enter the Accelerometer Setup data.
- 8. Take the vehicle for a test drive with an assistant. Drive the vehicle at the condition where the vibration exists at a steady speed and gear while gathering test data. During the test drive, review and record the data displayed on the Test Tab as indicated on page 25 for the Basic level or on page 36 for the Advanced level.
- 9. Use the "Analysis Software Functions" on page 38 to further identify the vibration, if necessary.
- 10. Follow the "Repair Strategies" on page 54 to assist in vibration corrections.

## MD-300-V Basic Program

The Basic Functions screens contain three main areas: the Menu bar across the top, the Setup tab, and the Test tab.

## The Menu Bar

The Menu Bar contains the main program functions: File, Advanced, and Help.

File

| MD-300V (DVA Test)  |      |  |
|---------------------|------|--|
| File Advanced Help  |      |  |
| New Test            |      |  |
| Open Test           |      |  |
| Save Test           |      |  |
| Change Driveline    |      |  |
| Page Se <u>t</u> up |      |  |
| Print Window Ctrl+P | Info |  |
| E <u>x</u> it       |      |  |
|                     |      |  |
| Fleet Name:         |      |  |
|                     |      |  |

The File menu provides all the functions available with the vibration test files.

| New Test         | Creates a new test and requires the user to enter a test<br>name. This will create a file folder containing all test infor-<br>mation and data files.                           |
|------------------|----------------------------------------------------------------------------------------------------|
| Open Test        | Opens an existing test file. This can be useful if the previ-<br>ous test vehicle was similar in setup and only needs a few<br>minor changes, such as VIN number and tire size. |
| Save Test        | Saves the current test file including any changes that have been made.                                                                                                    |
| Change Driveline | Allows changes to the driveline selection if the wrong one has been selected previously.                                                                                        |

| Page Setup   | Changes the report printing options including headers, margins, and printer destinations. |
|--------------|-------------------------------------------------------------------------------------------|
| Print Window | Prints the current screen to the desired printer.                                         |
| Exit         | Exits the current test.                                                                   |

### Advanced

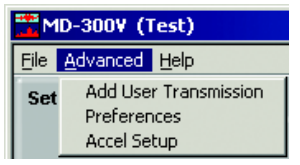

The Advanced menu provides program customization to best fit user needs.

| Add User<br>Transmission | Allows for entering a new transmission configuration or<br>modifying an existing configuration listed in the software.<br>This includes the manufacturer, model, forward speeds,<br>reverse speeds, input torque, output torque, forward gear<br>ratios, and reverse gear ratios. Selecting "Cancel" at the<br>bottom of the screen will discard any changes made. |
|--------------------------|----------------------------------------------------------------------------------------------------|
| Preferences              | Changes the default directory that files are saved in and<br>the length of the data file saved during testing. Type in the<br>directory name or use the "Browse" button to change the<br>default directory. Use the up and down arrows to modify<br>the standard 30 second time frame (not recommended).                                                           |

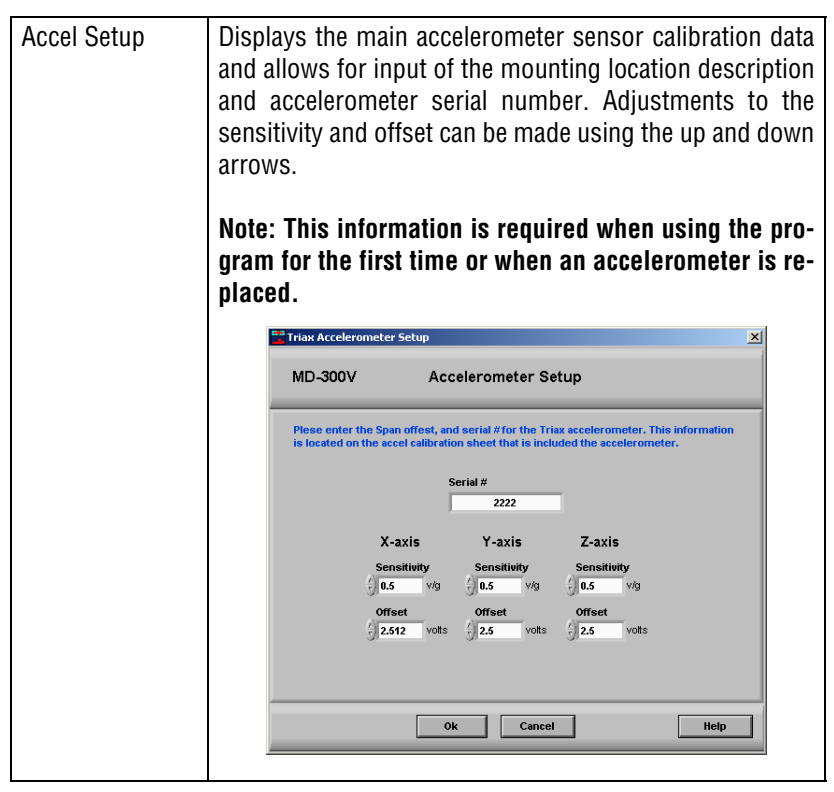

### Help

The Help menu provides useful information on the product functions and the version level.

## The Setup Tab

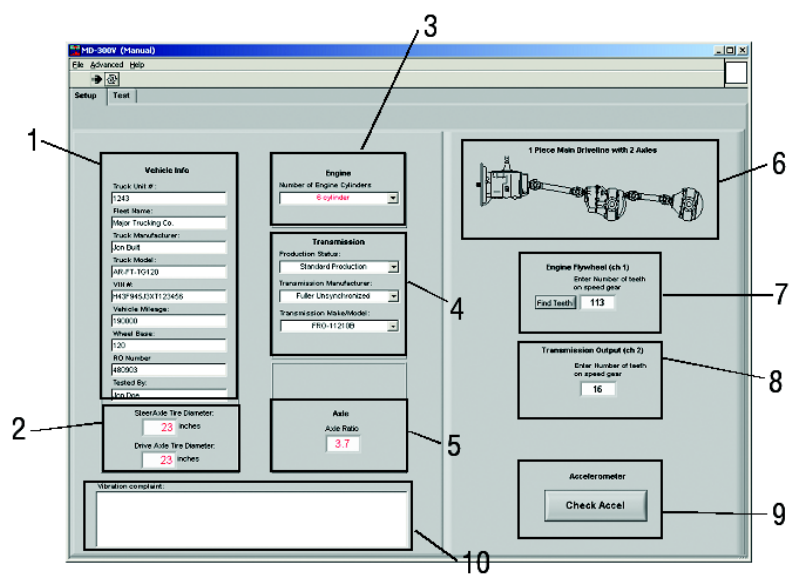

The Setup Tab records vehicle information and checks the accelerometer is functioning properly. Not all information is required, but it is suggested to provide the best correlation with shop records. The **number of flywheel teeth** (see 7 above) **and all information in red are required** before starting the test.

| 1 | Vehicle Info   | Enter information about the vehicle including: unit<br>number, fleet name, truck manufacturer, truck model,<br>VIN number, vehicle mileage, wheel base, RO number,<br>and the name of the individual conducting the test. |
|---|----------------|----------------------------------------------------------------------------------------------------|
| 2 | Tire Diameters | Enter the steer axle and drive axle tire diameters in inch-<br>es (measured from the ground to the top of the tire).                                                                                                    |
| 3 | Engine         | Select the number of engine cylinders. This is critical to identifying engine related vibrations.                                                                                                    |

| 4  | Transmission               | Select the transmission model by choosing the Produc-<br>tion Status, Transmission Manufacturer, and the Trans-<br>mission model. This is critical to identify gear<br>information and the relationship between engine speed<br>and transmission output shaft speed. If the desired<br>transmission is not displayed, use the "Add User Trans-<br>mission" selection under "Advanced" in the Menu Bar. |
|----|----------------------------|----------------------------------------------------------------------------------------------------|
| 5  | Axle                       | Enter the axle ratio as stated on the axle tag. This is crit-<br>ical to isolating axle vibrations.                                                                                                    |
| 6  | Driveline<br>Configuration | Displays the driveline configuration selected when the test started. If the proper configuration is not displayed, use the "Change Driveline" selection under "File" in the Menu Bar.                                                                                                    |
| 7  | Engine<br>Flywheel         | Enter the number of flywheel teeth OR use the "Find<br>Teeth" button (recommended) and follow the on-<br>screen steps to get an accurate tooth count.                                                                                                    |
| 8  | Transmission<br>Output     | Enter the number of teeth on the tone wheel at the transmission output shaft. (For Eaton Fuller transmissions the number is usually 16.)                                                                                                    |
| 9  | Accelerometer              | The accelerometer check must be performed daily to<br>ensure the accelerometer has not been damaged. Fol-<br>low the on-screen steps to verify each side of the sen-<br>sor is functioning properly. Once completed, the<br>program will advise if the accelerometer is damaged.                                                                                                    |
| 10 | Vibration<br>Complaint     | Enter any vibration complaint notes. These notes will appear on all reports and files recorded during testing.                                                                                                    |

## The Test Tab

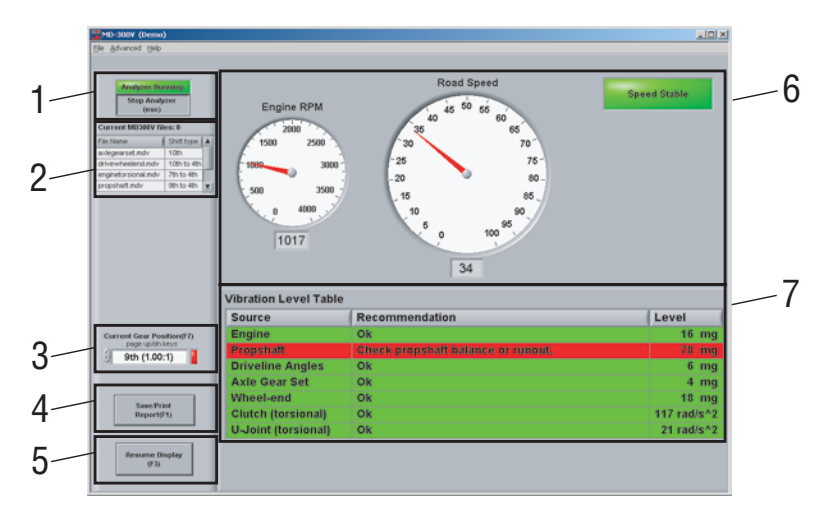

The Test Tab is used once the Setup Tab screen is complete. It is an active window during the data collection process.

| 1 | Analyzer<br>Start and Stop<br>Buttons | Used to start and stop the vibration analysis test func-<br>tion. Vehicle must be moving to start test.<br><b>Note:</b> If the vehicle comes to a stop, the test will need to<br>be restarted.                                                                                                    |
|---|---------------------------------------|----------------------------------------------------------------------------------------------------|
| 2 | Saved File List                       | Any data that has been saved during the current test will be displayed in the list.                                                                                                    |
| 3 | Current Gear<br>Position              | Shows the current gear position while the vehicle is in motion during a test.                                                                                                    |
| 4 | Collect a<br>Vibration                | Allows the data to be collected while the vehicle is in mo-<br>tion during a test. (NOTE: The vehicle must be held at a<br>steady speed and gear while gathering test data.) To<br>change the amount of time data is collect for, use the<br>"Preferences" selection under "Advanced" in the Menu<br>Bar. (Not recommended)<br>WARNING: Use caution when driving at slow speeds<br>and obey all traffic laws. |

| 5 | Pause Display                  | Freezes the current screen information in order to review<br>it on screen or use the "Print Window" selection under<br>"File" in the Menu Bar.                                                                                                    |
|---|--------------------------------|----------------------------------------------------------------------------------------------------|
| 6 | Vehicle Sensor<br>Information  | Provides a view of the vibration sensor inputs to com-<br>pare with vehicle gauges and verify they are functioning<br>properly.                                                                                                    |
| 7 | Vibration<br>Analysis<br>Table | Indicates the source(s) of the vibration. Red indicates a<br>problem vibration has been detected. Yellow indicates a<br>vibration has been detected, but below levels that need<br>correction. Green indicates the tool has not found a<br>problem vibration. |

### **Test Tab Measurements**

Below are charts of how the MD-300-V measures the linear and torsional vibrations.

Linear Vibrations

| Measurement | Level |
|-------------|-------|
| < 70 mg     | Green |
| > 70 mg     | Red   |

**Torsional Vibrations** 

|          | 0 - 300<br>rad/s <sup>2</sup> | 300 - 1000<br>rad/s <sup>2</sup> | > 1000<br>rad/s <sup>2</sup> |
|----------|-------------------------------|----------------------------------|------------------------------|
| < 0.3º   | Green                         | Green                            | Green                        |
| 0.3 - 1º | Green                         | Yellow                           | Red                          |
| > 10     | Green                         | Red                              | Red                          |

### MD-300-V Advanced Program

**Note:** Advanced Functions are only found in the engineering version of the vibration analysis software.

The Advanced functions provide a user, skilled in vibration analysis, the ability to review actual sensor information by utilizing vibration analysis graphs. The program also allows for live FFT (Fast Fourier Transform) analysis of linear and torsional vibration information.

While viewing torsional information, the user can review vibration orders using acceleration or displacement on the Y-axis. The ability to review vibration frequency and order plotted against acceleration is also available. In addition, there are more speed sensor and vibration input options.

The Advanced Functions screens contain six main areas: the Menu bar across the top, the four sections of the Setup tab: Vehicle Information, Transmission Ratios, Speed Sensor Setup, Accelerometer Setup, and the Test tab.

## The Menu Bar

The Menu Bar contains the main program functions (identical to that of the Basic Functions Menu Bar): File, Advanced, and Help.

File

| MD-300V (DVA Test)                 |      |
|------------------------------------|------|
| <u>File A</u> dvanced <u>H</u> elp |      |
| New Test<br>Open Test<br>Save Test |      |
| Change Driveline                   |      |
| Page Setup<br>Print Window Ctrl+P  | Info |
| E <u>x</u> it                      |      |
| Fleet Name:                        |      |

The File menu provides all the functions available with the vibration test files.

| New Test         | Creates a new test and requires the user to enter a test<br>name. This will create a file folder containing all test infor-<br>mation and data files.                           |
|------------------|----------------------------------------------------------------------------------------------------|
| Open Test        | Opens an existing test file. This can be useful if the previ-<br>ous test vehicle was similar in setup and only needs a few<br>minor changes, such as VIN number and tire size. |
| Save Test        | Saves the current test file including any changes that have been made.                                                                                                    |
| Change Driveline | Allows changes to the driveline selection if the wrong one has been selected previously.                                                                                        |
| Page Setup       | Changes the report printing options including headers, margins, and printer destinations.                                                                                       |
| Print Window     | Prints the current screen to the desired printer.                                                                                                    |
| Exit             | Exits the current test.                                                                                                    |

### Advanced

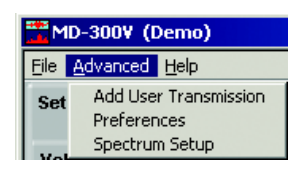

The Advanced menu provides program customization to best fit user needs.

| Add User<br>Transmission | Allows for entering a new transmission configuration or<br>modifying an existing configuration listed in the software.<br>This includes the manufacturer, model, forward speeds,<br>reverse speeds, input torque, output torque, forward gear<br>ratios, and reverse gear ratios. Selecting "Cancel" at the<br>bottom of the screen will discard any changes made.                                                                           |
|--------------------------|----------------------------------------------------------------------------------------------------|
| Preferences              | Type a default directory for files to be saved in or use the<br>"Browse" button. Use the up and down arrows to modify<br>the number of pre-trigger and post-trigger seconds. Pre-<br>tigger seconds sets the number of seconds data is gath-<br>ered before the "Collect a Vibration" button is depressed<br>on the Test Tab. The post-trigger seconds sets the num-<br>ber of seconds data is gathered after data collection is<br>stopped. |
| Spectrum Setup           | Changes the technical setup of the program. These set-<br>tings should not be changed without advice from a vibra-<br>tion analyst.                                                                                                    |

### Help

The Help menu provides useful information on the product functions and the version level.

## The Setup Tab

The Setup Tab is broken into four sections: Vehicle Information, Transmission Ratios, Speed Sensor Setup, and Accelerometer Setup.

### **Vehicle Information**

The Vehicle Information Tab records vehicle information. Not all information is required, but it is suggested to provide the best correlation with shop records. All **information in red is required** before starting the test.

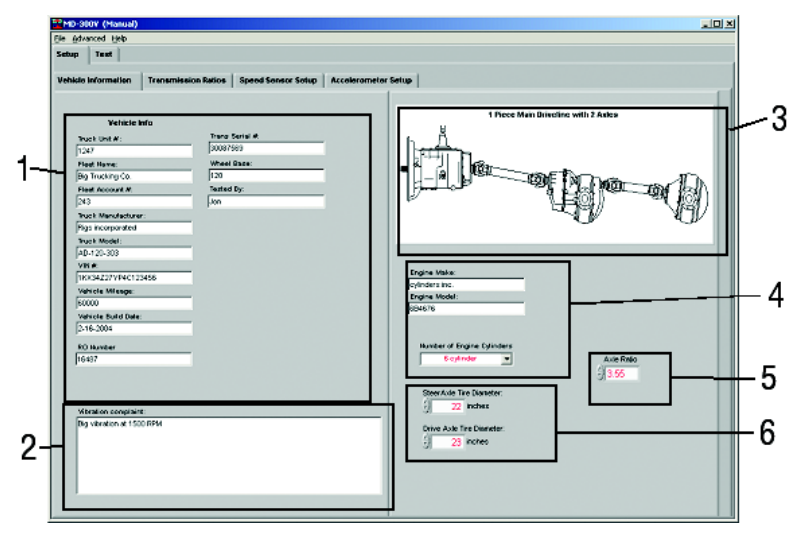

| 1 | Vehicle Info           | Enter information about the vehicle including: Unit num-<br>ber, fleet name, fleet account number, truck manufactur-<br>er, truck model, VIN number, vehicle mileage, vehicle<br>build date, RO number, transmission serial number,<br>wheel base, and the name of the individual conducting<br>the test. |
|---|------------------------|----------------------------------------------------------------------------------------------------|
| 2 | Vibration<br>Complaint | Enter any vibration complaint notes. These notes will appear on all reports and files recorded during testing.                                                                                                    |

| 3 | Driveline<br>Configuration | Displays the driveline configuration selected when the test started. If the proper configuration is not displayed, use the "Change Driveline" selection under "File" in the Menu Bar. |
|---|----------------------------|----------------------------------------------------------------------------------------------------|
| 4 | Engine                     | Select the engine make, model, and number of cylinders.<br>This is critical to identifying engine related vibrations.                                                                 |
| 5 | Axle                       | Enter the axle ratio as stated on the axle tag. This is crit-<br>ical to isolating axle vibrations.                                                                                   |
| 6 | Tire Diameters             | Enter the steer axle and drive axle tire diameters in inches (measured from the ground to the top of the tire).                                                                       |

### **Transmission Ratios**

The Transmission Ratios Tab allows for vehicle transmission selection and review of ratios and speeds.

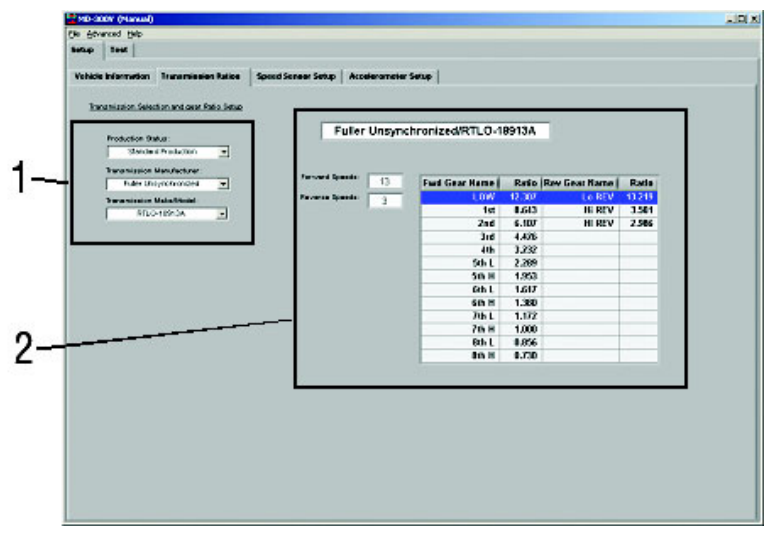

| 1 | Transmission<br>Selection | Select the transmission model by choosing the Produc-<br>tion Status, Transmission Manufacturer, and the Trans-<br>mission Model. This is critical to identify gear information<br>and the relationship between engine speed and transmis-<br>sion output shaft speed. If the desired transmission is not<br>displayed, use the "Add User Transmission" selection un-<br>der "Advanced" in the Menu Bar. |
|---|---------------------------|----------------------------------------------------------------------------------------------------|
| 2 | Gear Ratio<br>Setup       | Displays all information specific to the transmission se-<br>lected including gear ratios and the number of forward<br>and reverse speeds.                                                                                                    |

### **Speed Sensor Setup**

The Speed Sensor Setup Tab provides options for placing the speed sensors at different locations along the driveline. It also displays the number of gear teeth identified by the speed sensor pickups. The user can also identify where test files will be saved.

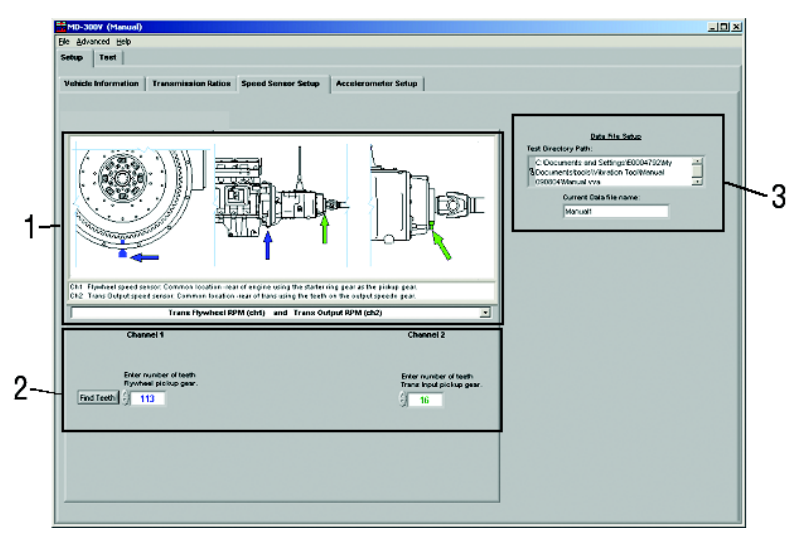

| 1 | Speed<br>Sensor<br>Locations | Select different speed sensor locations using the drop down<br>box and corresponding pictures to best isolate the vehicle vi-<br>bration. The selections include:<br>- Trans Flywheel RPM (ch1) & Trans Output RPM (ch2)<br>- Trans Input RPM (ch1) & Trans Output RPM (ch2)<br>- Trans PTO RPM (ch1) & Trans Output RPM (ch2)                                                             |
|---|------------------------------|----------------------------------------------------------------------------------------------------|
| 2 | Number<br>of Teeth           | Enter the number of teeth for both sensor locations OR use<br>the "Find Teeth" button and follow the on-screen steps to get<br>an accurate tooth count. <b>The number of flywheel teeth must</b><br><b>be accurate for the system to make vibration calculations.</b><br><b>Note:</b> The channel information is color coded to match the<br>speed sensor location arrows in the pictures. |
| 3 | Data File<br>Setup           | Enter the desired location and name for saving test files.                                                                                                    |
#### **Accelerometer Setup**

The Accelerometer Setup Tab displays the sensor calibration data. It is important for vibration measurement accuracy and should be input when the program is installed or the sensor is changed.

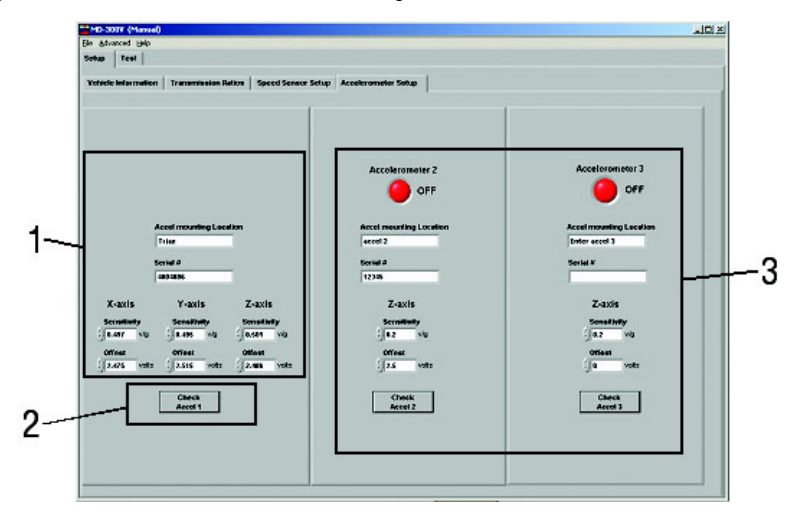

| 1 | Main<br>Accelerometer<br>Information | Displays the main accelerometer sensor calibration<br>data and allows for input of the mounting location de-<br>scription and accelerometer serial number. Adjust-<br>ments to the sensitivity and offset can be made using<br>the up and down arrows.<br>Note: This information is required when using the<br>program for the first time or when an accelerometer<br>is replaced. |
|---|--------------------------------------|----------------------------------------------------------------------------------------------------|
| 2 | Check<br>Accelerometer               | The accelerometer check must be performed daily to<br>ensure the accelerometer has not been damaged. Fol-<br>low the on-screen steps to verify each side of the sen-<br>sor is functioning properly. Once completed, the<br>program will advise if the accelerometer is damaged.                                                                                                   |

| 3 Opti<br>Acc<br>Cha | onal<br>elerometer<br>nnels | Used to provide two additional single channel acceler-<br>ometer inputs. Press the "Off" button to activate the ac-<br>celerometer and then input sensor information. As with<br>the main accelerometer, the accelerometer check must<br>be performed daily to ensure the accelerometer has not<br>been damaged. Follow the on-screen steps to verify<br>each side of the sensor is functioning properly. Once<br>completed, the program will advise if the accelerometer<br>is damaged. |
|----------------------|-----------------------------|----------------------------------------------------------------------------------------------------|
|----------------------|-----------------------------|----------------------------------------------------------------------------------------------------|

#### The Test Tab

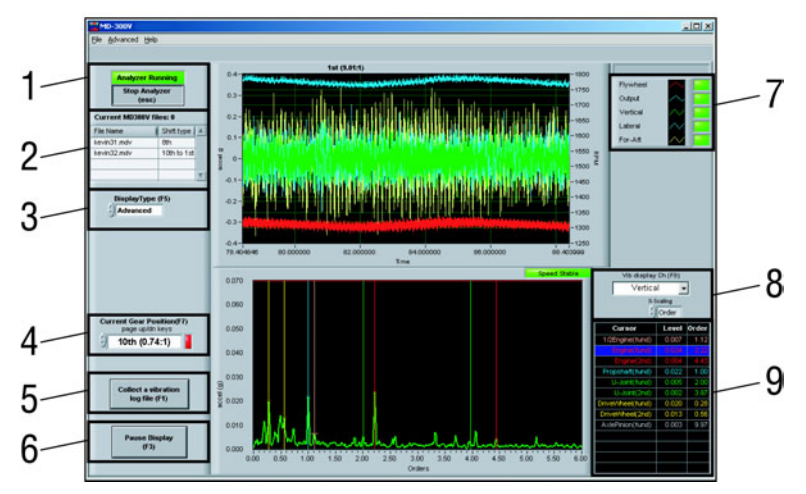

The Test Tab is used once the Setup Tab screen is complete. It is an active window during the data collection process.

| 1 | Analyzer<br>Start and Stop<br>Buttons | Used to start and stop the vibration analysis test func-<br>tion. <b>Note:</b> If the vehicle comes to a stop, the test will<br>need to be restarted. |
|---|---------------------------------------|----------------------------------------------------------------------------------------------------|
| 2 | Saved File List                       | Any data that has been saved during the current test will<br>be displayed in the list.                                                                |
| 3 | Display Type                          | Used to switch between the Basic Function Test screen and the Advanced Function Test screen.                                                          |
| 4 | Current Gear<br>Position              | Shows the current gear position while the vehicle is in motion during a test.                                                                         |

| 5 | Collect a<br>Vibration          | Allows the data to be collected while the vehicle is in mo-<br>tion during a test. (NOTE: The vehicle must be held at a<br>steady speed and gear while gathering test data.) To<br>change the amount of time data is collect for, use the<br>"Preferences" selection under "Advanced" in the Menu<br>Bar.<br>WARNING: Use caution when driving at slow speeds<br>and obey all traffic laws                                                                                                    |
|---|---------------------------------|----------------------------------------------------------------------------------------------------|
| 6 | Pause Display                   | Freezes the current screen information in order to review<br>it on screen or use the "Print Window" selection under<br>"File" in the Menu Bar.                                                                                                    |
| 7 | Vehicle Sensor<br>Information   | Provides the option to activate or deactivate the graph-<br>ing of sensor information. Press the squares to the right<br>of each input to toggle them on (green) or off (red).                                                                                                    |
| 8 | Vibration<br>Display<br>Channel | Provides a list of the vibration sensor inputs and select<br>which will be displayed in the bottom graph for analysis.<br>Depending upon the sensor input selected, either the X-<br>or Y-axis information options will be displayed. X-axis<br>information can show either frequency (in Hz) or order<br>of the vibration in relation to accelerometer signals (ver-<br>tical, lateral, fore-aft). When speeds are used, Y-axis in-<br>formation can show either angular acceleration (rad/<br>sec <sup>2</sup> ) or angular displacement (degrees) of torsional ac-<br>tivity in the driveline. |
| 9 | Cursor<br>Information           | Several color-coded cursors are listed to assist in find-<br>ing vibration relationships by level and the vibration or-<br>der or frequency (in Hz).                                                                                                    |

#### **Analysis Software Functions**

The separate MD-300-V Analysis software comes with the MD-300-V Advanced program. The Analysis software allows for in-depth studying using vibration analysis tools on both live and saved data.

The Analysis functions provide a user, skilled in vibration analysis, the ability to import vibration analysis information saved from the MD-300-V (Basic or Advanced) program. The data files can also be sent to a Vibration Analysis Technician if additional assistance is needed.

The Analysis Functions screens contain five main areas: the Menu bar across the top, the Linear Analysis tab, the Torsional Analysis tab, the Order Tracking tab, and the Spectral Maps tab.

#### The Menu Bar

The Menu Bar contains the main program functions: File, Edit, and Help.

File

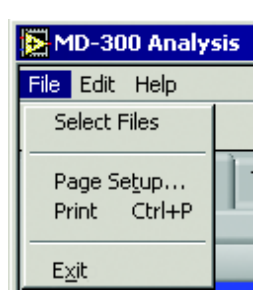

The File menu provides all the functions available with the vibration test files.

| Select Files | Opens data that will be used for analysis including the lo-<br>cation of the Current Path files on the computer, a list of<br>the Current Files, a list of the Selected Files, and File Con-<br>trol Keys that allow files to be selected or deselected. |
|--------------|----------------------------------------------------------------------------------------------------|
| Page Setup   | Changes the report printing options including headers, margins, and selecting a printer destination.                                                                                                    |
| Print        | Creates a print report which can be exported to a printer or as an image file.                                                                                                    |
| Exit         | Closes the program.                                                                                                    |

Edit

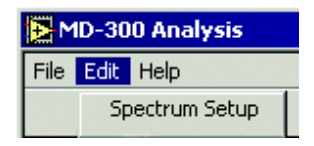

The Advanced menu provides basic editing functions.

| Spectrum Setup | Changes the technical setup of the program. These set-   |
|----------------|----------------------------------------------------------|
|                | tings should not be changed without advice from a vibra- |
|                | tion analyst.                                            |

#### Help

The Help menu provides useful information on the product functions and the version level.

#### The Linear Analysis Tab

The Linear Analysis Tab allows the review of accelerometer data.

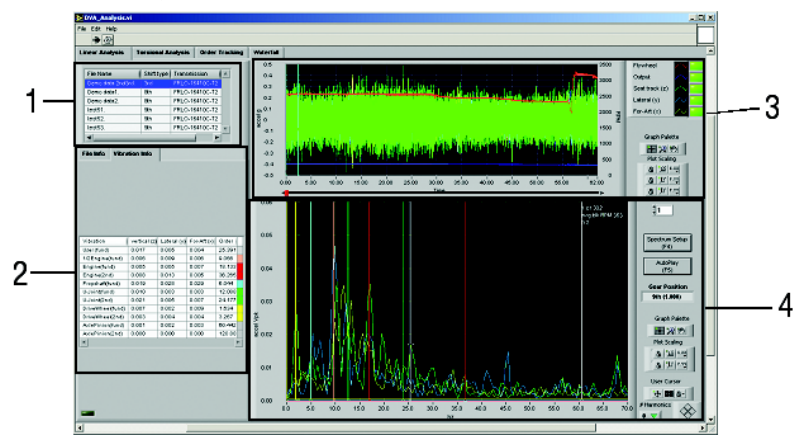

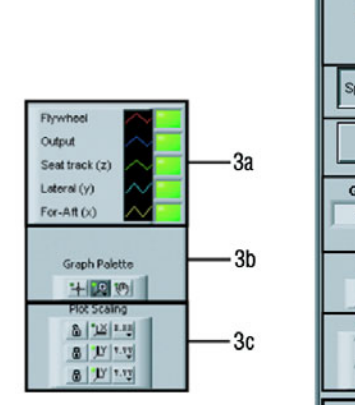

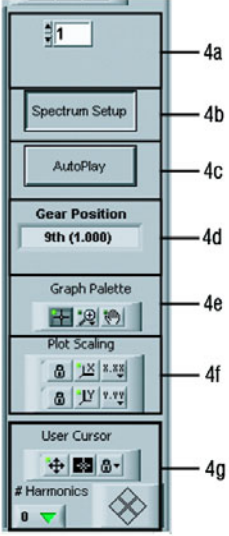

| 1  | File Selection                  | Choose the file to be analyzed.                                                                                                    |
|----|---------------------------------|----------------------------------------------------------------------------------------------------|
| 2  | File Info and<br>Vibration Info | The File Info tab displays the vehicle information col-<br>lected during the vibration test including comments.<br>The Vibration Info tab displays color-coded cursors<br>corresponding to the graph to determine the proper<br>source of the vibration peaks.                                                                                                    |
| 3  | File Data and<br>Graph Control  | Displays the data as it was collected from the vehicle during testing.                                                                                                    |
| 3a | Input View<br>Controls          | Press the squares to the right of each input to turn them on (green) or off (red).                                                                                                    |
| 3b | Graph Pallet<br>Controls        | Provides zooming and panning of the graph for a better<br>view. Selecting the magnifying glass provides several<br>zoom in options. Selecting the hand allows for easy<br>movement of the data in the viewing window.                                                                                                    |
| 3c | Plot Scaling<br>Controls        | Modifies the scaling and view of the graph. The X or Y axis information can be locked or unlocked. Once unlocked, the number format can be changed to decimal, scientific, or engineering. Decimal precision can also be modified from 0-6 decimal places. The mapping mode alters the graph to linear or logarithmic scales. The viewing of the graph scale and labels can be toggled on or off. Grid colors can also be changed. |
| 4  | Analysis and<br>Graph Control   | Choose the way the vibration data is displayed.                                                                                                    |
| 4a | Frame<br>Number                 | The MD-300-V collects data in frame segments. As the data is analyzed it can be displayed one frame at a time (a frame is indicated by the blue lines on the graph) using the up and down arrows.                                                                                                    |

| 4b | Spectrum<br>Setup         | The Analog FFT Settings allow alterations to the block<br>size (512 to 16,384 data points), averaging (select be-<br>tween 3 and 6 blocks to analyze), and percent overlap<br>(25% - 90% overlap of block data). The window type<br>control selects the type of vibration analysis to be used.<br>The X and Y axis scaling allows the X-axis to be viewed<br>by order or frequency and the Y-axis to be viewed by<br>voltage peak, RMS, peak squared, RMS squared, or g's<br>peak. G's peak is the default setting and should not be<br>changed without advice from a vibration analyst.<br><b>Note</b> : Torsional FFT Settings do not apply to acceler-<br>ometer information |
|----|---------------------------|----------------------------------------------------------------------------------------------------|
| 4c | Auto Play                 | Displays the data from beginning to end as it was gath-<br>ered to watch specific spectrum values change through<br>time.                                                                                                    |
| 4d | Gear Position             | Shows the transmission gear position for the data cur-<br>rently displayed on screen.                                                                                                    |
| 4e | Graph Palette<br>Controls | Provides zooming and panning of the graph for a better<br>view. Selecting the magnifying glass provides several<br>zoom in options. Selecting the hand allows for easy<br>movement of the data in the viewing window.                                                                                                    |
| 4f | Plot Scaling<br>Controls  | Modifies the scaling and view of the graph. The X and<br>Y axis information can be locked or unlocked. Once un-<br>locked, the number format can be changed to decimal,<br>scientific, or engineering. Decimal precision can also<br>be modified from 0-6 decimal places. The mapping<br>mode alters the graph to linear or logarithmic scales.<br>The viewing of the graph scale and labels can be tog-<br>gled on or off. Grid colors can also be changed.                                                                                                    |

| 4g | Cursor<br>Controls | The left button on the cursor bar allows the cursor pad<br>at the bottom of the screen to be toggled on or off. The<br>center button changes the cursor color, style, and line<br>width. The right button locks the cursor grid line, snaps<br>to data points, or allows for a free floating cursor.<br>The harmonics button can display 1, 2, or 3 harmonics<br>simultaneously.<br>The cursor control diamond allows the cursor to move<br>one data point at a time. |
|----|--------------------|----------------------------------------------------------------------------------------------------|
|----|--------------------|----------------------------------------------------------------------------------------------------|

#### The Torsional Analysis Tab

The Torsional Analysis Tab allows the review of angular acceleration (rad/s<sup>2</sup>) and angular displacement (degrees) for each tach channel.

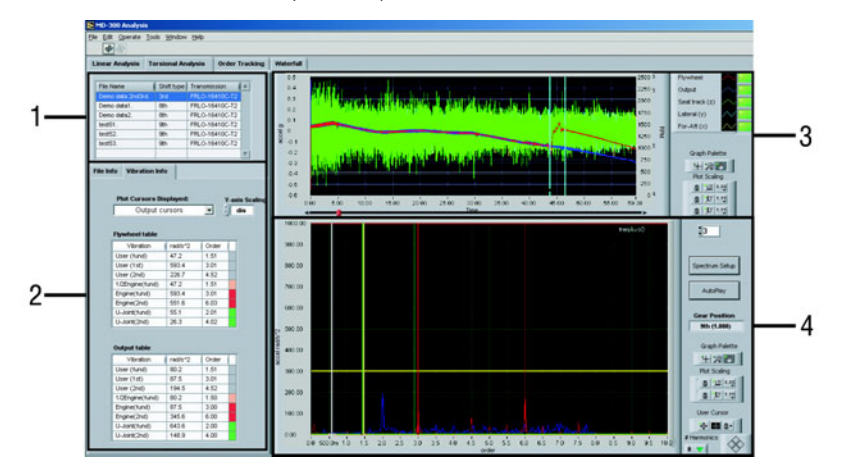

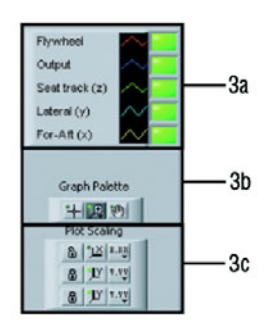

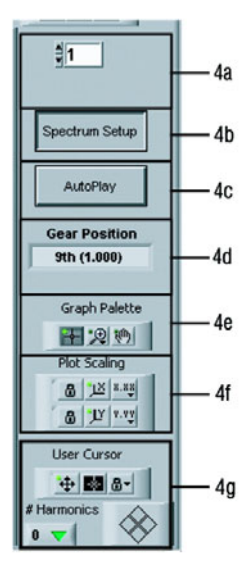

| 1  | File Selection                  | Choose the file to be analyzed.                                                                                                    |
|----|---------------------------------|----------------------------------------------------------------------------------------------------|
| 2  | File Info and<br>Vibration Info | The File Info tab displays the vehicle information col-<br>lected during the vibration test including comments.<br>The Vibration Info tab indicates the plot cursors dis-<br>played, Y-axis scaling viewed by displacement or accel-<br>eration, and color-coded flywheel and output cursors<br>corresponding to the graph to determine the proper<br>source of the vibration peaks.                                                |
| 3  | File Data and<br>Graph Control  | Displays the data as it was collected from the vehicle during testing.                                                                                                    |
| 3a | Input View<br>Controls          | Press the squares to the right of each input to turn them on (green) or off (red).                                                                                                    |
| 3b | Graph Pallet<br>Controls        | Provides zooming and panning of the graph for a better<br>view. Selecting the magnifying glass provides several<br>zoom in options. Selecting the hand allows for easy<br>movement of the data in the viewing window.                                                                                                    |
| 3с | Plot Scaling<br>Controls        | Modifies the scaling and view of the graph. The X or Y axis information can be locked or unlocked. Once unlocked, the number format can be changed to decimal, scientific, or engineering. Decimal precision can also be modified from 0-6 decimal places. The mapping mode alters the graph to linear or logarithmic scales. The viewing of the graph scale and labels can be tog-gled on or off. Grid colors can also be changed. |
| 4  | Analysis and Graph Control      | Choose the way the vibration data is displayed.                                                                                                    |
| 4a | Frame<br>Number                 | The MD-300-V collects data in frame segments. As the data is analyzed it can be displayed one frame at a time (a frame is indicated by the blue lines on the graph) using the up and down arrows.                                                                                                    |

| 4b | Spectrum<br>Setup         | The Torsional FFT Settings allow alterations to the block size (1/12 to 1/96 of order resolution) and per-<br>cent overlap (none, 25%, 50%, 75%, or 90% overlap of block data). The window type control selects the type of vibration analysis to be used. The X and Y axis scaling allows the X-axis to be viewed by order or frequency and the Y-axis to be viewed by displacement or acceleration. <b>Note</b> : Analog FFT Settings do not apply to linear vibration information. |
|----|---------------------------|----------------------------------------------------------------------------------------------------|
| 4c | Auto Play                 | Displays the data from beginning to end as it was gath-<br>ered to watch specific spectrum values change through<br>time.                                                                                                    |
| 4d | Gear Position             | Shows the transmission gear position for the data cur-<br>rently displayed on screen.                                                                                                    |
| 4e | Graph Palette<br>Controls | Provides zooming and panning of the graph for a better<br>view. Selecting the magnifying glass provides several<br>zoom in options. Selecting the hand allows for easy<br>movement of the data in the viewing window.                                                                                                    |
| 4f | Plot Scaling<br>Controls  | Modifies the scaling and view of the graph. The X and<br>Y axis information can be locked or unlocked. Once un-<br>locked, the number format can be changed to decimal,<br>scientific, or engineering. Decimal precision can also<br>be modified from 0-6 decimal places. The mapping<br>mode alters the graph to linear or logarithmic scales.<br>The viewing of the graph scale and labels can be tog-<br>gled on or off. Grid colors can also be changed.                          |
| 4g | Cursor<br>Controls        | The left button on the cursor bar allows the cursor pad<br>at the bottom of the screen to be toggled on or off. The<br>center button changes the cursor color, style, and line<br>width. The right button locks the cursor grid line, snaps<br>to data points, or allows for a free floating cursor.<br>The harmonics button can display 1, 2, or 3 harmonics<br>simultaneously.<br>The cursor control diamond allows the cursor to move<br>one data point at a time.                 |

#### The Order Tracking Tab

The Order Tracking Tab allows specific orders to be extracted from the vibration data for a given reference speed.

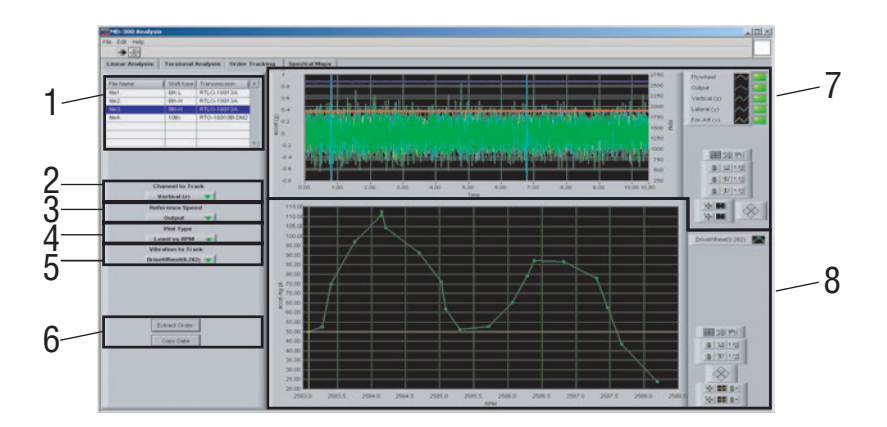

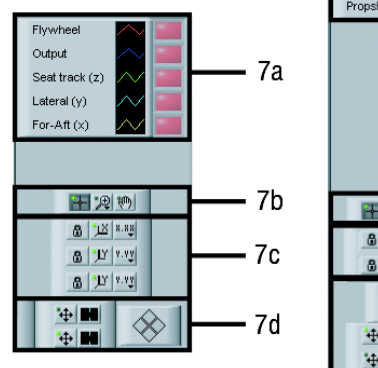

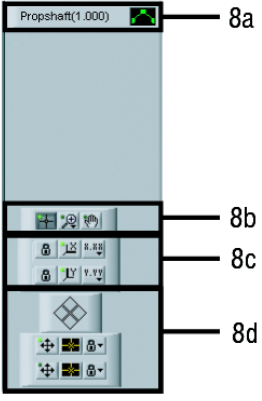

| 1  | File Selection                    | Choose the file to be analyzed.                                                                                                    |
|----|-----------------------------------|----------------------------------------------------------------------------------------------------|
| 2  | Channel to<br>Track               | Select the desired data channel to be reviewed from the pull down list.                                                                                                    |
| 3  | Reference<br>Speed                | Select the flywheel or output speed source.                                                                                                    |
| 4  | Plot Type                         | Select if the level will be plotted against RPM or speed.                                                                                                    |
| 5  | Vibration to<br>Track             | Select the desired vibration source to be reviewed from the pull down list.                                                                                                    |
| 6  | Extract Order<br>and<br>Copy Data | Once the "Channel to Track" and "Vibration to Track"<br>options are selected, Extract Order will create a revised<br>vibration graph. Copy Data duplicates the current infor-<br>mation which can then be imported into a spreadsheet<br>for further analysis.                                                                                                    |
| 7  | File Data and<br>Graph Control    | Displays the data as it was collected from the vehicle during testing.                                                                                                    |
| 7a | Input View<br>Controls            | Press the squares to the right of each input to turn them on (green) or off (red).                                                                                                    |
| 7b | Graph Pallet<br>Controls          | Provides zooming and panning of the graph for a better<br>view. Selecting the magnifying glass provides several<br>zoom in options. Selecting the hand allows for easy<br>movement of the data in the viewing window.                                                                                                    |
| 7c | Plot Scaling<br>Controls          | Modifies the scaling and view of the graph. The X or Y axis information can be locked or unlocked. Once unlocked, the number format can be changed to decimal, scientific, or engineering. Decimal precision can also be modified from 0-6 decimal places. The mapping mode alters the graph to linear or logarithmic scales. The viewing of the graph scale and labels can be tog-gled on or off. Grid colors can also be changed. |

| 7d | Cursor<br>Controls        | The left button on the cursor bar allows the cursor pad<br>at the bottom of the screen to be toggled on or off. The<br>center button changes the cursor color, style, and line<br>width.<br>The cursor control diamond allows the cursor to move<br>one data point at a time.                                                                                                    |
|----|---------------------------|----------------------------------------------------------------------------------------------------|
| 8  | Order Graph<br>Control    | Allow for movement and cursor control configuration.                                                                                                    |
| 8a | Graph<br>Identifier       | Shows which order is currently displayed on the graph.                                                                                                    |
| 8b | Graph Palette<br>Controls | Provides zooming and panning of the graph for a better<br>view. Selecting the magnifying glass provides several<br>zoom in options. Selecting the hand allows for easy<br>movement of the data in the viewing window.                                                                                                    |
| 8c | Plot Scaling<br>Controls  | Modifies the scaling and view of the graph. The X and<br>Y axis information can be locked or unlocked. Once un-<br>locked, the number format can be changed to decimal,<br>scientific, or engineering. Decimal precision can also<br>be modified from 0-6 decimal places. The mapping<br>mode alters the graph to linear or logarithmic scales.<br>The viewing of the graph scale and labels can be tog-<br>gled on or off. Grid colors can also be changed.                                                  |
| 8d | Cursor<br>Controls        | Within the order graph, there are two cursors that can<br>be placed on any of the information points for review.<br>The left button on the cursor bar allows the cursor pad<br>at the bottom of the screen to be toggled on or off. The<br>center button changes the cursor color, style, and line<br>width. The right button locks the cursor grid line, snaps<br>to data points, or allows for a free floating cursor.<br>The cursor control diamond allows the cursor to move<br>one data point at a time. |

#### The Spectral Maps Tab

The Spectral Maps Tab allows the review of the entire data file at once to get an overall picture of vibration trends.

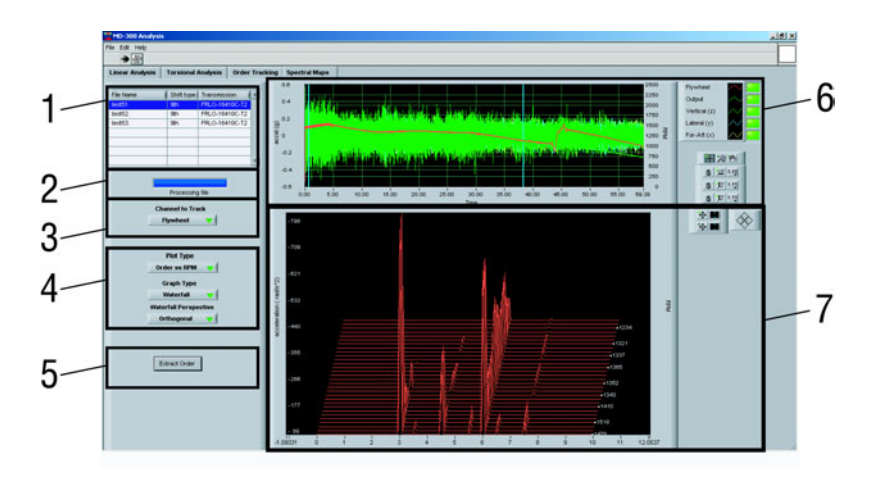

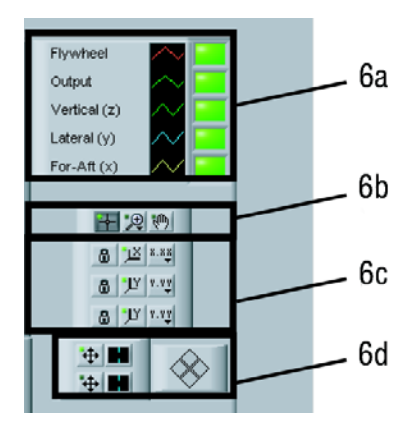

| 1  | File Selection                 | Choose the file to be analyzed.                                                                                                    |
|----|--------------------------------|----------------------------------------------------------------------------------------------------|
| 2  | Process Bar                    | Indicates the progress of the extraction when the "Ex-<br>tract Order" button (5) is pressed.                                                                                                    |
| 3  | Channel to<br>Track            | Select the desired data to be reviewed from the pull down list.                                                                                                    |
| 4  | Vibration to<br>Track          | Select the desired vibration to be reviewed from the pull<br>down lists. These selections include:<br>- Plot Type: Choose order or frequency vs. time or RPM.<br>- Graph Type: Choose Waterfall or Spectral Map.<br>If Waterfall is selected you can then choose vertical or<br>orthogonal display.                                                                                                    |
| 5  | Extract Order                  | Once the "Channel to Track" and "Vibration to Track" options are selected, this will create a revised vibration graph.                                                                                                    |
| 6  | File Data and<br>Graph Control | Displays the data as it was collected from the vehicle during testing.                                                                                                    |
| 6a | Input View<br>Controls         | Press the squares to the right of each input to turn them on (green) or off (red).                                                                                                    |
| 6b | Graph Pallet<br>Controls       | Provides zooming and panning of the graph for a better<br>view. Selecting the magnifying glass provides several<br>zoom in options. Selecting the hand allows for easy<br>movement of the data in the viewing window.                                                                                                    |
| 6c | Plot Scaling<br>Controls       | Modifies the scaling and view of the graph. The X or Y axis information can be locked or unlocked. Once unlocked, the number format can be changed to decimal, scientific, or engineering. Decimal precision can also be modified from 0-6 decimal places. The mapping mode alters the graph to linear or logarithmic scales. The viewing of the graph scale and labels can be toggled on or off. Grid colors can also be changed. |

| 6d | Cursor<br>Controls | The left button on the cursor bar allows the cursor pad<br>at the bottom of the screen to be toggled on or off. The<br>center button changes the cursor color, style, and line<br>width.<br>The cursor control diamond allows the cursor to move<br>one data point at a time. |
|----|--------------------|----------------------------------------------------------------------------------------------------|
| 7  | Order Graph        | Once the "Channel to Track" and "Vibration to Track" options are selected and the Extract Order button is pressed this displays a revised vibration graph.                                                                                                    |

Now that vibration data has been gathered and analyzed, it is time to implement driveline changes to eliminate the vibrations. Areas identified as needing correction are colored red on screen. Use the following flowcharts to correct the vibration by matching the identified source with the flowchart name.

NOTE: If more than one area is colored red, each one must be corrected.

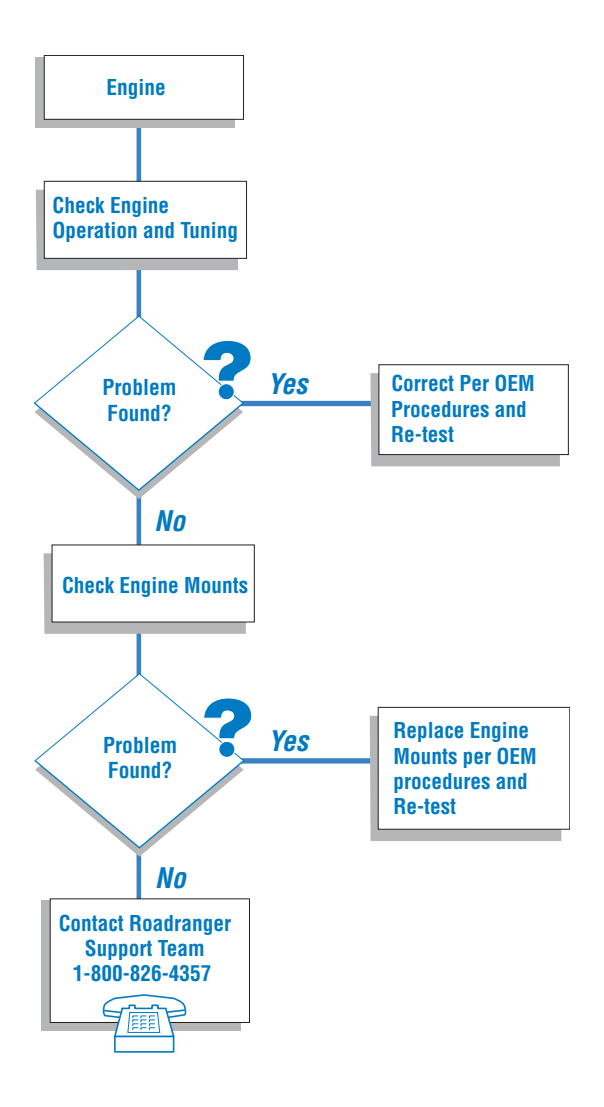

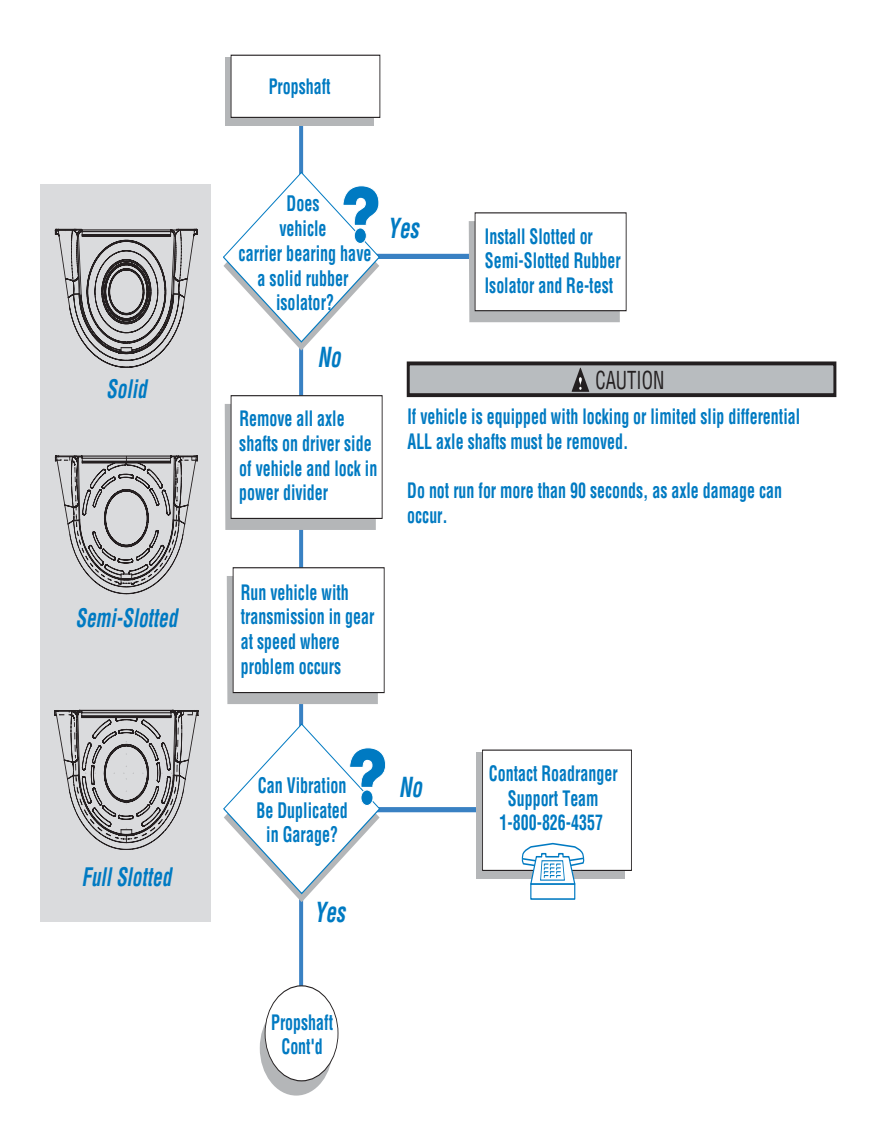

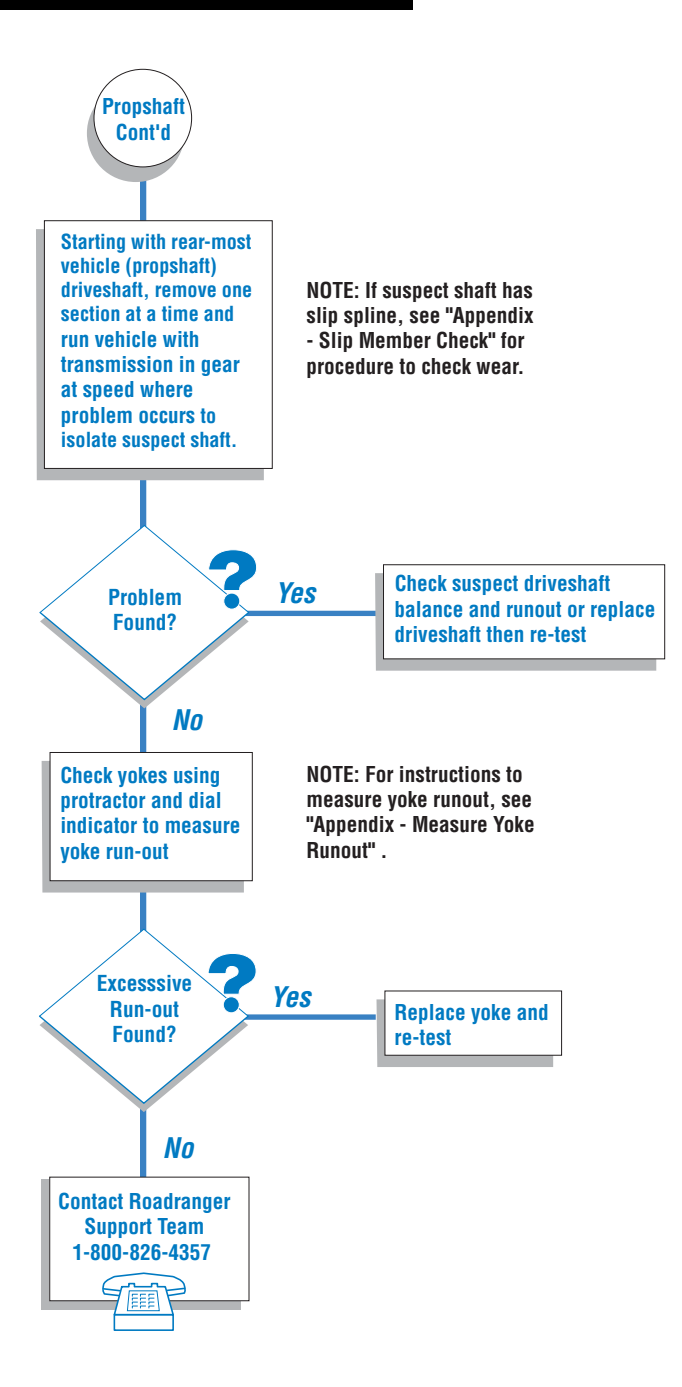

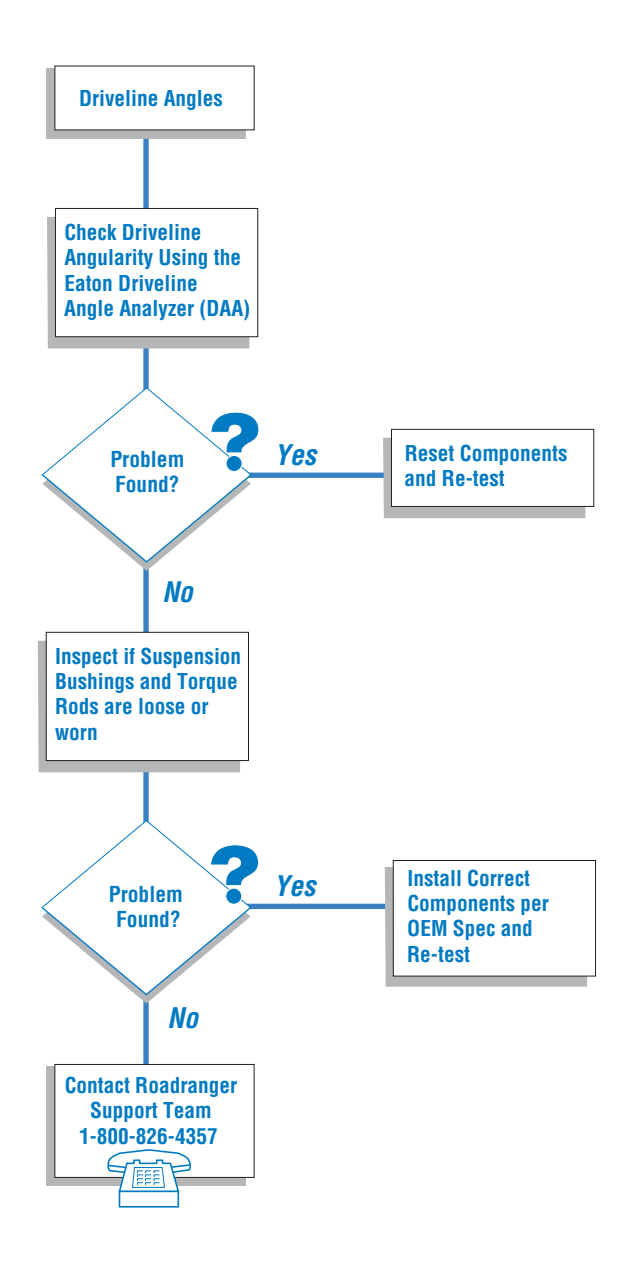

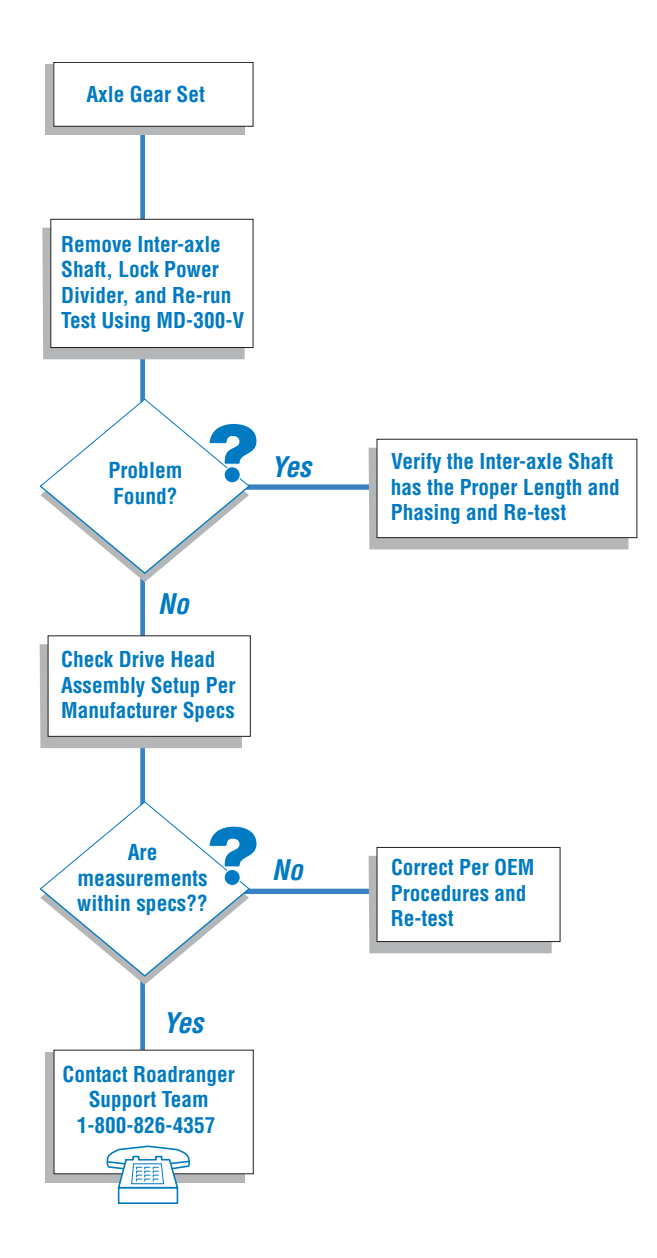

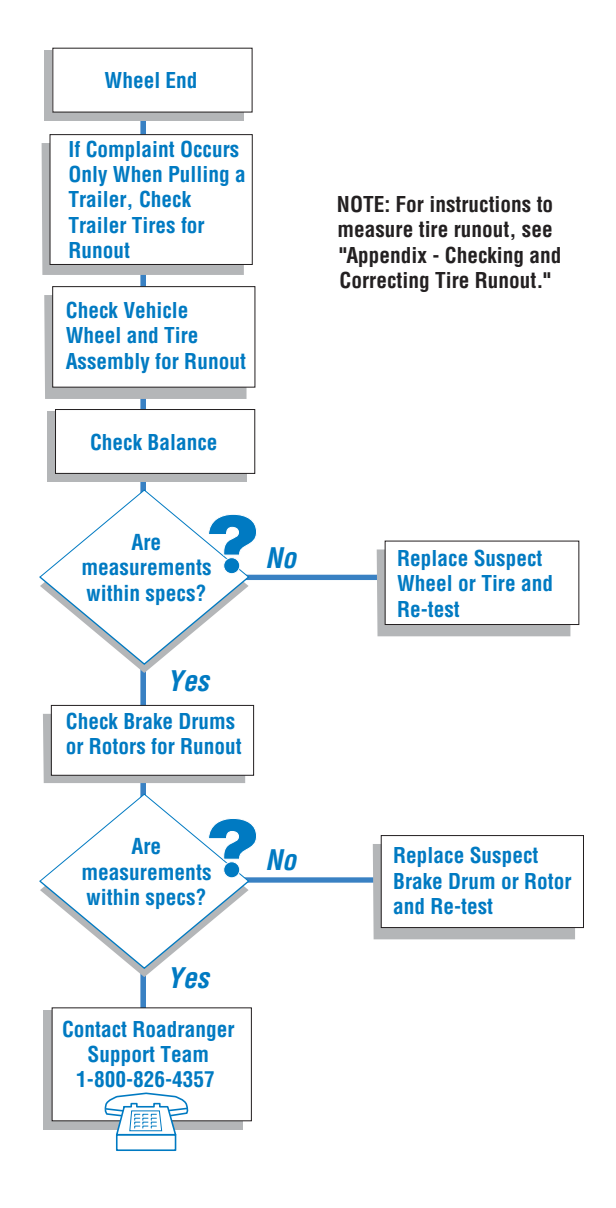

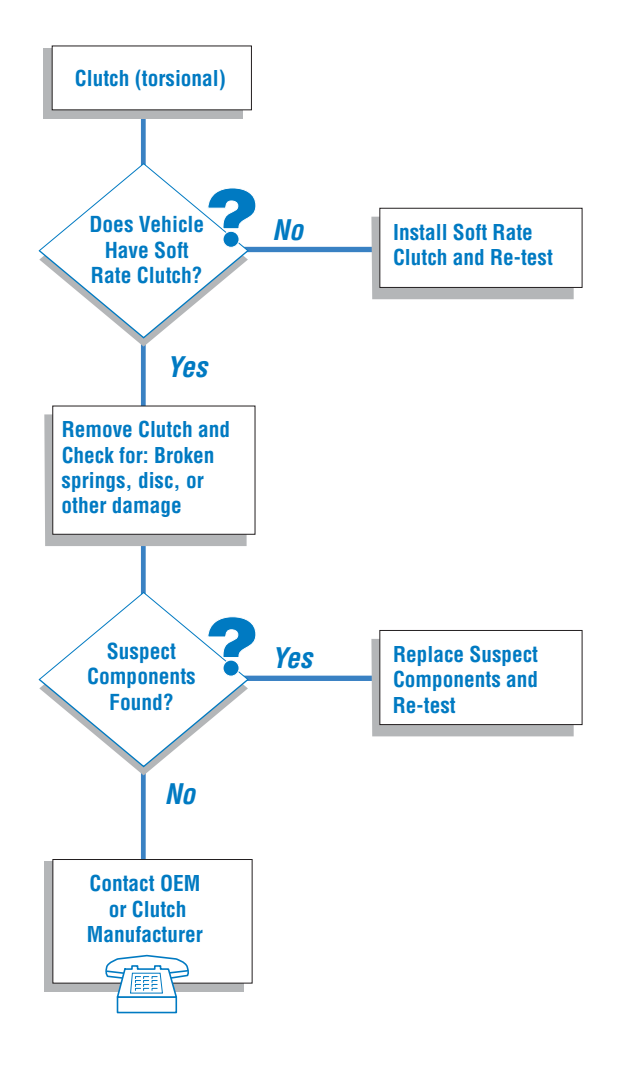

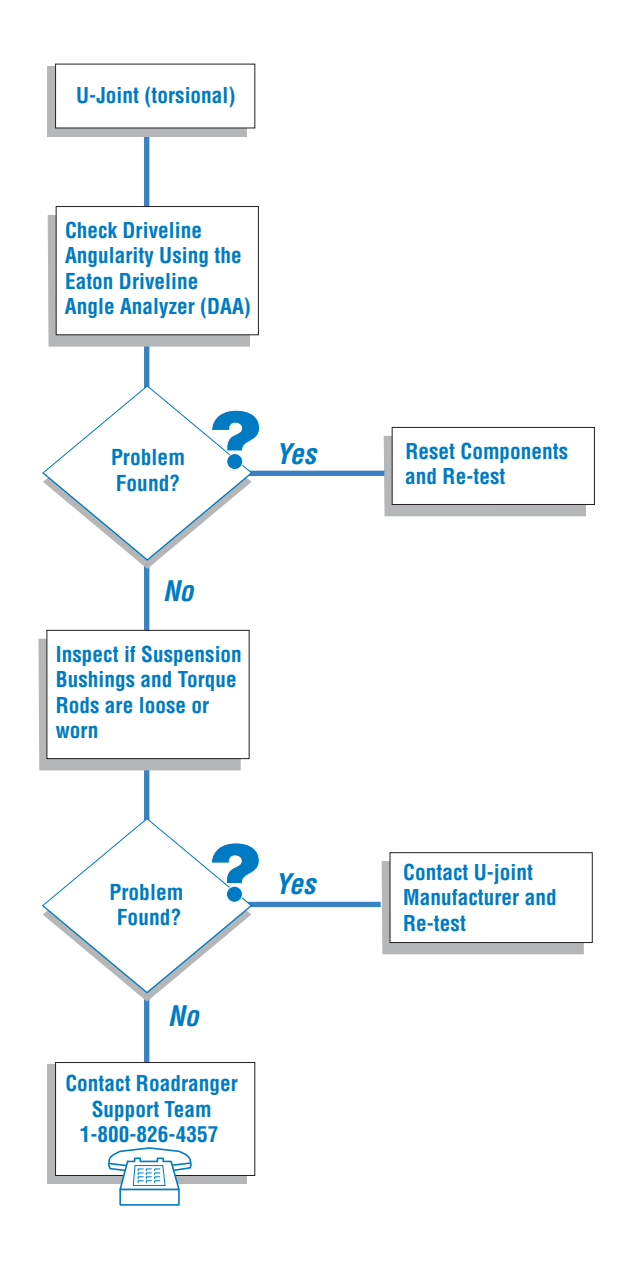

# Troubleshooting

#### Troubleshooting the MD-300-V

#### Speed input is not displayed

If the Tach Ch 1 or Tach Ch 2 power lights are not illuminated green, verify the following:

- Cable has been correctly inserted into the signal conditioner.
- Speed sensor has been inserted the proper depth from the gear.
- All cable connections are fully inserted.
- Cable is fully functional by swapping it with the other speed cable.

#### Transmission gear is not displayed

If gear information is not recognized, verify the following:

- Return to the Setup screen and verify speed sensor information has been correctly identified. See page 23 for the Basic level or on page 33 for the Advanced level.
- Verify the correct transmission has been selected.

#### Software displays a card error

If the software does not recognize the card is connected to the PC, verify the following:

- Card has been correctly inserted into the properly into the PC.
- Card has been inserted into the correct slot in the PC.
- Cable has been correctly connected to the card.
- · Cable has been correctly connected to the signal conditioner
- Card is fully functional by conducting the following test:
  - 1. Start National Instruments Measurement and Automation software.
  - 2. Selected "Devices and Interfaces".
  - 3. Select "Traditional NI-DAQ Devices".
  - 4. Select the "DAQCard 6024E".
  - 5. Click on "Properties" at the top of the screen.
  - 6. Click on "Test Resources" and verify the tests passed.
  - 7. If the tests did not pass, try another card slot.

# Troubleshooting

#### No vibration input

If vibration input is not recognized, the accelerometer has not been connected properly. Verify the following:

- Cable has been correctly inserted into the proper port of the signal conditioner.
- Cable has been correctly inserted into the signal conditioner.
- All cable connections are fully inserted.
- Accelerometer is fully functional. See the Accelerometer Check on page 23 for the Basic level or on page 34 for the Advanced level.
- Cable is fully functional.

# Appendix

#### **Removing the Diagnostic Software**

In the event that the diagnostic tool program has to be deleted, use the Add/ Remove Program utility in the Control Panel program group. This will safely remove the software program from your computer.

#### Instructions

To uninstall the software:

- 1. Click on the 'START' button on the Task Bar. From the menu, select 'SETTINGS' and then 'CONTROL PANEL'.
- 2. Click on the <u>ADD/REMOVE PROGRAMS</u> icon. The following screen will be displayed:
- 3. Highlight diagnostic tool from the text box, then click on the <u>CHANGE/REMOVE</u> button.
- 4. The following screen should be displayed:
- Click on NEXT to remove the diagnostic software from your computer.
- Note: If a dialog box appears asking you to remove shared files, click the 'NO TO ALL' button.
  - 5. When the uninstall is complete, click on the 'OK' button.
  - 6. Finally, click on the 'OK' button on the '<u>ADD/REMOVE</u> Programs Property' dialog box.

# Appendix

#### **Slip Member Check**

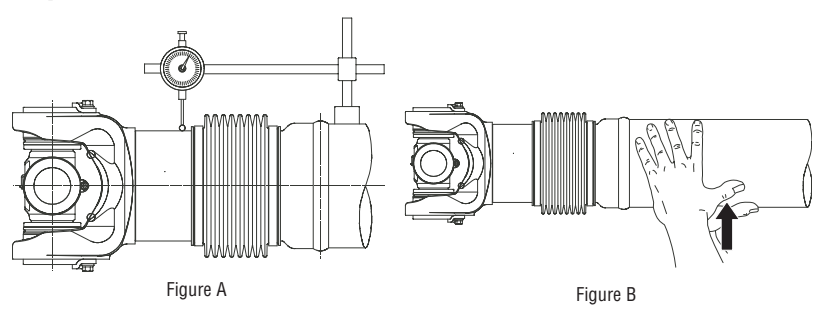

To check a Spicer Life slip member for <u>broken back (movement perpendicular</u> to shaft axis) the shaft should remain installed with the vehicle resting on its wheels.

- 1. Arrange dial indicator with magnetic base one-quarter inch (1/4") from the driveshaft's tube weld. Dial indicator should be firmly mounted on the tube so that no movement of the dial indicator base is allowed.
- Extended dial indicator arm from the base, across the slip member boot, allowing the dial indicator to contact the yoke shaft tube onequarter inch (1/4") off the opposite side of the boot from where the magnetic base is mounted. Dial indicator's arm should be running parallel to the driveshaft. (See Figure A)
- 3. Apply effort perpendicular to shaft axis making note of total indicator travel. (See Figure B) Allowable indicator travel is .000 .012 inches.

Appendix

#### **Measure Yoke Runout**

To check a Spicer Life end yoke for <u>excessive runout</u> (greater than .005") the transmission output yoke and drive axle input and output yokes must be measured.

#### Note: If measuring SPL or Half-Round Yoke styles, go to Step 2.

1. Remove the universal joint end caps so the measurement can be made on the machined yoke surface. (See below)

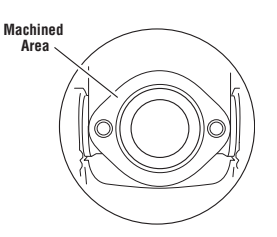

2. Rotate the yoke being measured to the 12 o'clock position. Place the protractor on the yoke and rotate the yoke so the protractor reads "0".

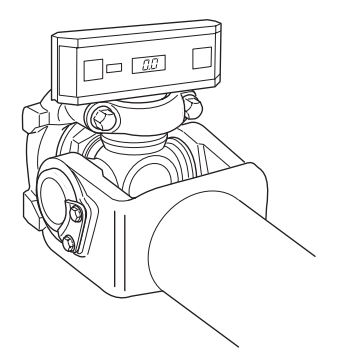

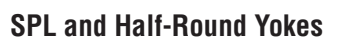

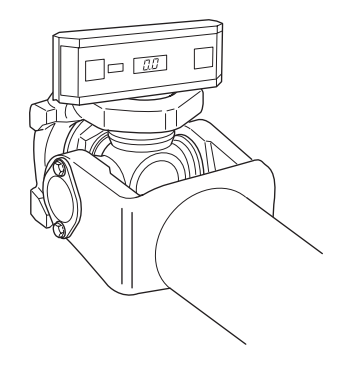

**Full-Round Yokes** 

Appendix

3. Place the dial indicator base on the transmission case or the axle housing being measured.

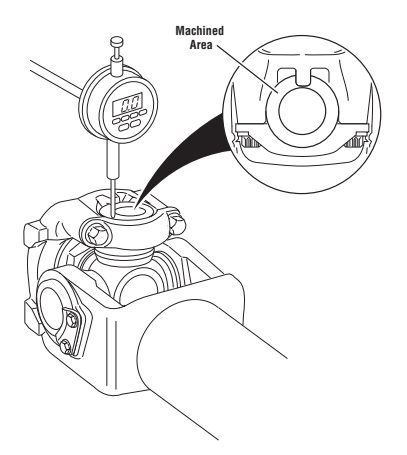

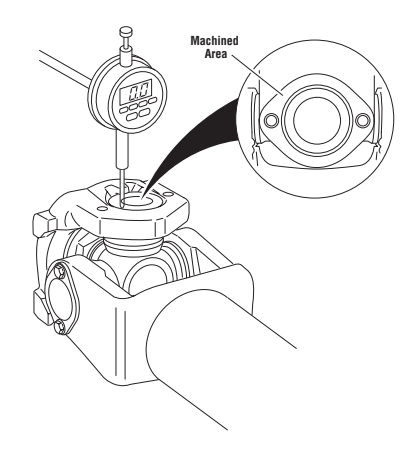

#### **SPL and Half-Round Yokes**

**Full-Round Yokes** 

4. Move the dial indicator probe so that it contacts the machined surface. Adjust the dial indicator so the dial reads "0".

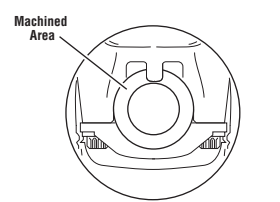

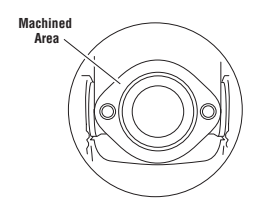

SPL and Half-Round Yokes

**Full-Round Yokes** 

- 5. Pull the dial indicator probe upward, rotate the yoke 1/2 turn or 180 degrees and release the probe. Be sure only the probe moves upward and not the dial indicator so the reference measurement made in Step 4 is not compromised. Record measurement.
- 6. Compare the measurement made in Step 4, which was "0", to the second measurement taken in Step 5. If the difference is greater than .005" the yoke must be replaced.

### Appendix

#### **Checking and Correcting Tire Runout**

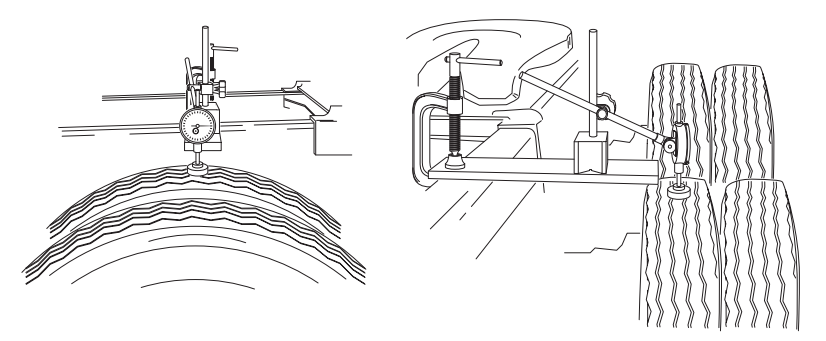

Use a tire runout gauge, or dial indicator, to check lateral and radial runout. Lateral runout should be checked on a smooth surface along the tire's mid-sidewall. Radial runout should be checked on a smooth rib in the center of the tread, if possible.

Record the minimum and maximum radial and lateral runout measurements. The maximum tire runout shouldnot exceed .125". If necessary contact the appropriate Tire Manufacturer for runout limits.
## Appendix

## **Change Control Log**

| Last Revised Date | Description of Clarifications and Updates                                                                       |
|-------------------|----------------------------------------------------------------------------------------------------|
| 23 Mar 2006       | Updated Wheel End section<br>Added "Checking and Correcting Tire Runout"<br>Updated warning and caution symbols |
|                   |                                                                                                    |

Eaton MD<sup>™</sup> Tools are provided to Eaton Corporation by AutoXray Inc.

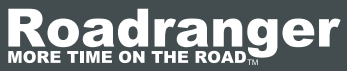

1-800-826-HELP (4357) www.roadrangerstore.com

Eaton Corporation Roadranger Parts Marketing PO Box 4013 Kalamazoo, MI 49003 U.S.A www.eatonmdtools.com

APMT-0350 Printed in USA

©2004 Eaton Corporation. EATON CORPORATION hereby grants its customers, vendors, or distributors permission to freely copy, reproduce and/or distribute this document in printed format. THIS INFORMATION IS NOT INTENDED FOR SALE OR RESALE, AND THIS NOTICE MUST REMAIN ON ALL COPIES.

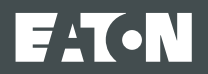